## The Salesperson's Guide to PitchLink

# Index

| Login         | 2  |
|---------------|----|
| Profile       | 3  |
| Guide         | 5  |
| Invite        | 6  |
| Contents      | 7  |
| Pitches       | 18 |
| Preview Pitch | 25 |
| Send Pitches  | 25 |
| Pitch View    | 27 |
| Analytics     | 31 |
|               |    |

- 1. Go to www.ipitch.link
- 2. Enter your Login details.

| Co Pitch Link |                             |  |  | Contact | Login |
|---------------|-----------------------------|--|--|---------|-------|
|               | PitchLink                   |  |  |         |       |
|               | Sign in                     |  |  |         |       |
|               | Please enter your user name |  |  |         |       |
|               | Please enter password       |  |  |         |       |
|               | Sign in                     |  |  |         |       |
|               | Forgot Username / Password? |  |  |         |       |
|               |                             |  |  |         |       |
|               |                             |  |  |         |       |
|               |                             |  |  |         |       |

Pricing About Contact Terms of Service

- 3. You will be taken to your Dashboard.
- 4. Click ME or your Username to view your Profile

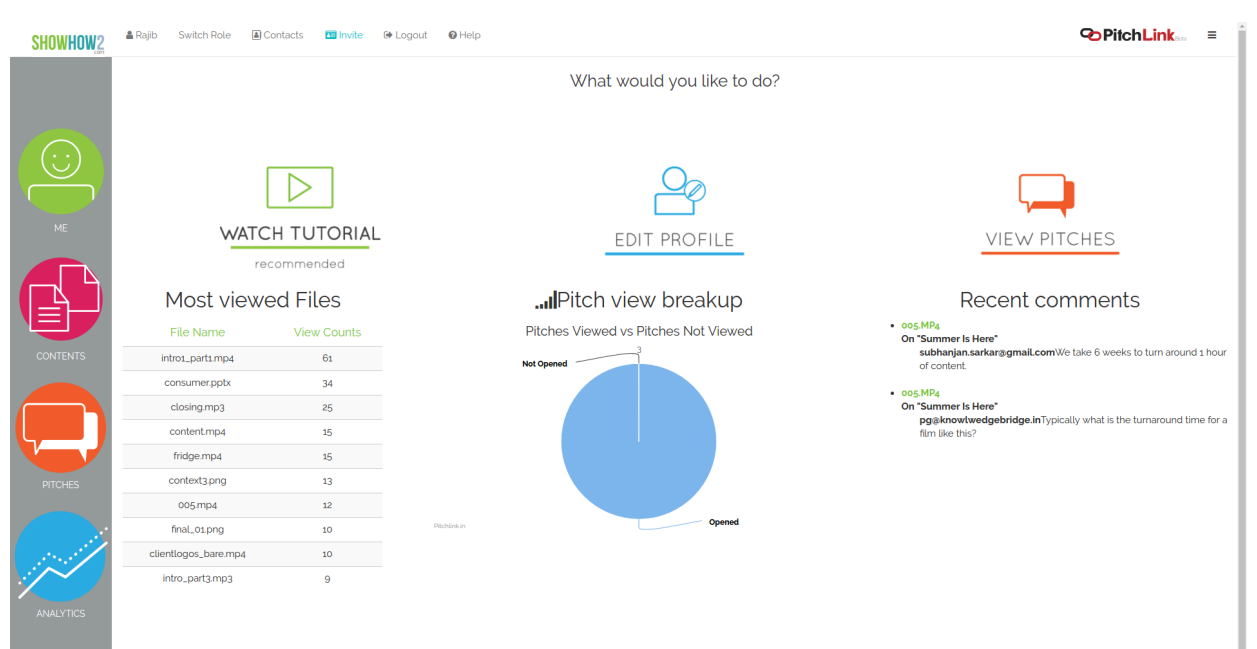

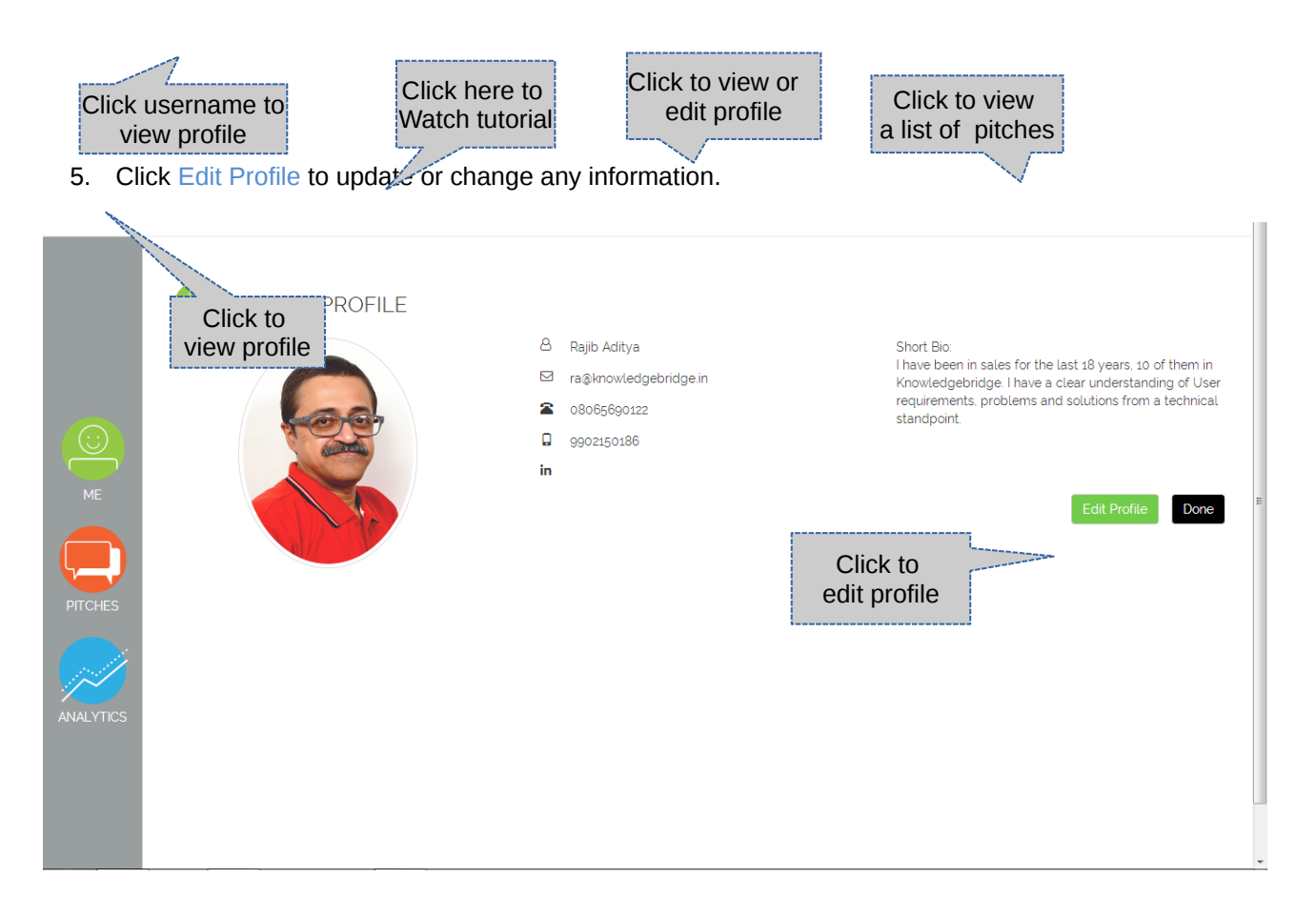

- 6. You can edit the profile and click on Save changes to update.
- 7. To change the password click on Change Password.

| EDIT PROFILE    | Click to<br>change password                         |                                                                                                    |
|-----------------|-----------------------------------------------------|----------------------------------------------------------------------------------------------------|
| ×               | Rajib a<br>Change Pasy ord<br>ra@knowledgebridge.in | Short Bio (required):<br><i>I have been in sales</i><br>for the last 18 years,<br>10 of them in<br>Knowledgebridge I<br>have a clear |
|                 | 08065690122 extension (op) 9902150186               | understanding of<br><u>1 Iser recuirements</u><br>23 characters remaining.                                                           |
| in change image | linkedin profile (optional)                         | Save Changes Done                                                                                                    |
|                 | Click to s<br>the char                              | save<br>nges Click<br>when done                                                                                                    |
|                 |                                                     |                                                                                                    |

8. After filling up the new password click on Update Password. Once saved, click on Done.

| CHANGE PASSWORD |  |
|-----------------|--|
|                 |  |

9. To access a Video Guide of the PitchLink interface, click on Help.

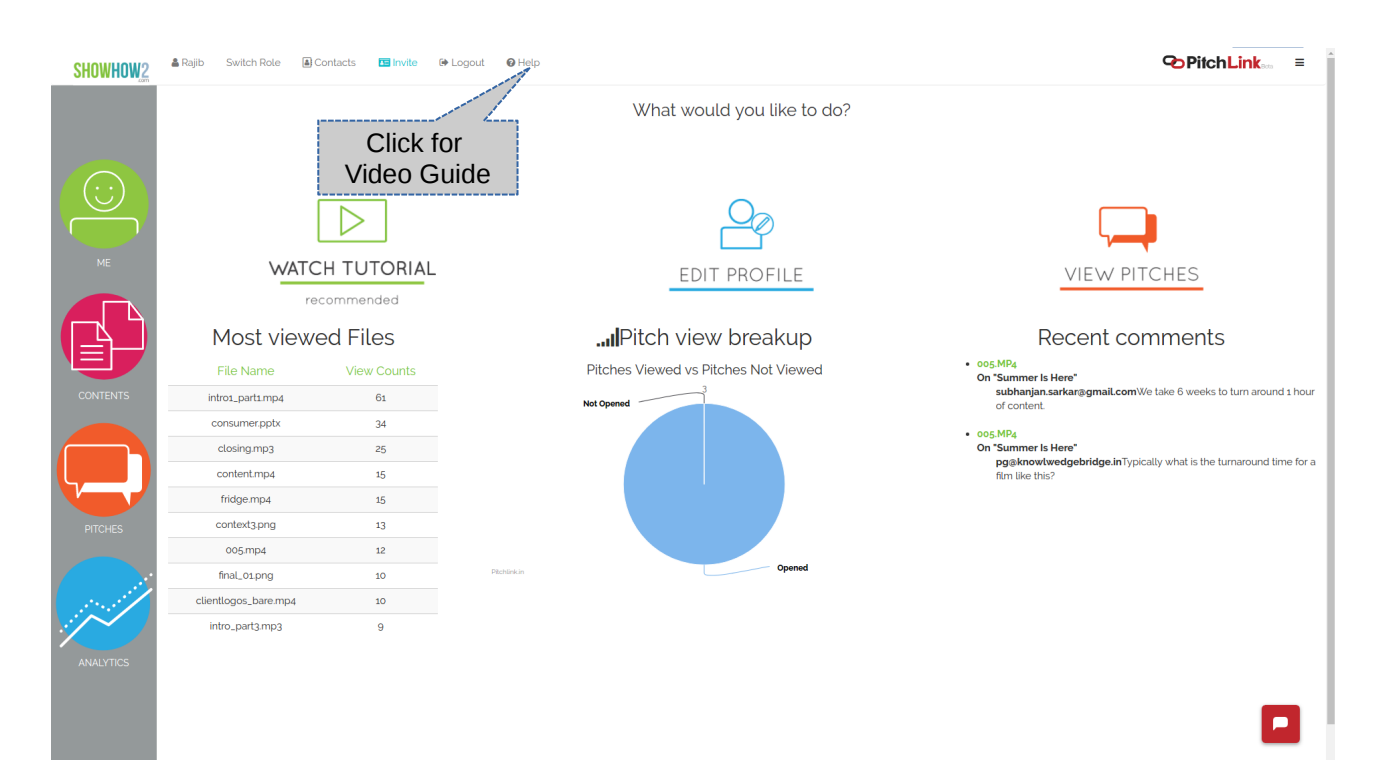

- 10. Click on the section followed by the guide topic you want to view.11. Click on play/pause icon to play/pause the video.

| Cick<br>Cick betow to expand content<br>Cick<br>vid<br>Cick<br>vid<br>Cick<br>Vid<br>Cick<br>Vid<br>Cick<br>Vid<br>Cick<br>Vid<br>Cick<br>Vid<br>Cick<br>Vid<br>Cick<br>Vid<br>Cick<br>Cick<br>Vid<br>Cick<br>Cick | to play this<br>eo guide<br>How to R<br>Sales | <image/> <text></text> |
|----------------------------------------------------------------------------------------------------|-----------------------------------------------|------------------------|
|                                                                                                    |                                               |                        |

### 12. Click to Invite friends. You can extend your Free trial by an additional 9 months.

| SHOWHOW2  | 🛔 Rajib Switch Role 🛋 C | iontacts 🖪 Invite | 🏶 Logout 🛛 😡 Help    |                                      | PitchLink ≡                                                                              |
|-----------|-------------------------|-------------------|----------------------|--------------------------------------|------------------------------------------------------------------------------------------|
|           |                         |                   |                      | What would you like to do?           |                                                                                          |
| ME        |                         |                   | lick to<br>e friends |                                      |                                                                                          |
|           | rec                     | commended         |                      | EDIT PROFILE                         | VIEW PITCHES                                                                             |
|           | Most viewe              | ed Files          |                      | IPitch view breakup                  | Recent comments                                                                          |
|           | File Name               | View Counts       |                      | Pitches Viewed vs Pitches Not Viewed | oog.MP4     On "Summer Is Here"                                                          |
| CONTENTS  | intro1_part1.mp4        | 61                |                      | Not Opened 3                         | subhanjan.sarkar@gmail.comWe take 6 weeks to turn around 1 hour<br>of content.           |
|           | consumer.pptx           | 34                |                      |                                      | • 005.MP4                                                                                |
|           | closing.mp3             | 25                |                      |                                      | On "Summer Is Here"<br>pg@knowlwedgebridge.inTypically what is the turnaround time for a |
|           | content.mp4             | 15                |                      |                                      | film like this?                                                                          |
|           | fridge.mp4              | 15                |                      |                                      |                                                                                          |
| PITCHES   | context3.png            | 13                |                      |                                      |                                                                                          |
|           | 005.mp4                 | 12                |                      |                                      |                                                                                          |
|           | final_01.png            | 10                | Pitchlinkin          | Openea                               |                                                                                          |
| 124       | clientlogos_bare.mp4    | 10                |                      |                                      |                                                                                          |
| ANALYTICS | intro_part3.mp3         | 9                 |                      |                                      |                                                                                          |

13. Fill details of your friend and click Review email to check message.

|                                                |                                                                                                    | invite y                                                                                                    | our fr                                                                                                    | riends!                                                                                                    |                                                                                                    |                                                                                                    | Your                                                                                                    | invitatio          | on stats.                                                                                                    | ATS                                                          |
|------------------------------------------------|----------------------------------------------------------------------------------------------------|----------------------------------------------------------------------------------------------------|----------------------------------------------------------------------------------------------------|----------------------------------------------------------------------------------------------------|----------------------------------------------------------------------------------------------------|----------------------------------------------------------------------------------------------------|----------------------------------------------------------------------------------------------------|--------------------|----------------------------------------------------------------------------------------------------|--------------------------------------------------------------|
| W                                              | /ith each frie                                                                                                    | nd that signs up, yo                                                                                                    | u get 15 da                                                                                                    | ays of our Prer                                                                                                    | mium Ac                                                                                                    | count free                                                                                                    |                                                                                                    |                    |                                                                                                    |                                                              |
| First Name                                     |                                                                                                    | Last Name                                                                                                    | Em                                                                                                    | ail                                                                                                    |                                                                                                    | Company                                                                                                    |                                                                                                    |                    | 0                                                                                                    |                                                              |
| Get on board                                   | d PitchLink, the                                                                                                    | Sales Pitching Tool to read                                                                                                    | ch more Custo                                                                                                    | omers!                                                                                                    |                                                                                                    |                                                                                                    |                                                                                                    |                    | Sent                                                                                                    |                                                              |
| Dear Friend,                                   |                                                                                                    |                                                                                                    |                                                                                                    |                                                                                                    |                                                                                                    |                                                                                                    | – Num<br>Invi                                                                                                    | iber of            | 0                                                                                                    |                                                              |
| l just signed                                  | myself up for P                                                                                                    | tchLink.                                                                                                    |                                                                                                    |                                                                                                    |                                                                                                    |                                                                                                    | S                                                                                                    | ent,               | Viewed                                                                                                    |                                                              |
| PitchLink is t                                 | he perfect sale                                                                                                    | pitching tool to reach mo                                                                                                    | ore customers                                                                                                    | quickly, without r                                                                                                    | meeting fac                                                                                                    | ce to face.                                                                                                    | view                                                                                                    | ed, and            |                                                                                                    |                                                              |
| With Pitchlir<br>in person. Pr<br>or asking pe | nk you can creat<br>ospects who rea<br>rmissions to viev                                                                                                    | e and send *perfectly crai<br>ceive the pitch can view it<br>v data. It's all organized, c                                                                                                    | fted sales pito<br>at their conve<br>clean and coh                                                                                                    | ches" to prospects<br>enience, sans the p<br>erent. And it's Free                                                                                                    | ts even if yo<br>pain of dow<br>ee for now!                                                                                                  | u are unable to<br>nloading large                                                                                                  | regi                                                                                                    | ber who<br>stered. | Registered                                                                                                    |                                                              |
| No more app                                    | pointment pains                                                                                                    |                                                                                                    |                                                                                                    |                                                                                                    |                                                                                                    |                                                                                                    | U                                                                                                    |                    | • · ·                                                                                                    |                                                              |
| No bounced                                     | mails.<br>Issions                                                                                                    |                                                                                                    |                                                                                                    |                                                                                                    |                                                                                                    |                                                                                                    |                                                                                                    |                    | 0                                                                                                    |                                                              |
| Feels like a g                                 | game changer f                                                                                                    | or productivity, and I thoug                                                                                                    | ght you might                                                                                                    | be interested in F                                                                                                    | PitchLink to                                                                                                    | 0.                                                                                                    |                                                                                                    |                    | Free Days Ear                                                                                                 | ned                                                          |
|                                                |                                                                                                    |                                                                                                    |                                                                                                    |                                                                                                    |                                                                                                    |                                                                                                    | -                                                                                                    |                    |                                                                                                    |                                                              |
|                                                |                                                                                                    | Click to r                                                                                                    | eview t                                                                                                    | he                                                                                                    |                                                                                                    | Review                                                                                                    | email                                                                                                    |                    | 1                                                                                                    |                                                              |
|                                                |                                                                                                    |                                                                                                    |                                                                                                    |                                                                                                    |                                                                                                    |                                                                                                    |                                                                                                    |                    |                                                                                                    |                                                              |
|                                                |                                                                                                    | message be                                                                                                    | efore se                                                                                                    | ending 📜                                                                                                    |                                                                                                    |                                                                                                    |                                                                                                    |                    |                                                                                                    |                                                              |
|                                                |                                                                                                    | message be                                                                                                    | efore se                                                                                                    | ending                                                                                                    |                                                                                                    |                                                                                                    |                                                                                                    |                    | No. of Free                                                                                                   | Trial d                                                      |
| lick on                                        | Send to                                                                                                    | message be<br>send the invi                                                                                                    | efore se<br>itation.                                                                                                    | ending                                                                                                    |                                                                                                    |                                                                                                    |                                                                                                    |                    | No. of Free<br>earned throu                                                                                   | Trial d<br>ugh inv                                           |
| lick on                                        | Send to                                                                                                    | message be<br>send the invi                                                                                                    | efore se                                                                                                    | ending                                                                                                    |                                                                                                    |                                                                                                    |                                                                                                    |                    | No. of Free<br>earned throu                                                                                   | Trial d<br>ugh inv                                           |
| lick on                                        | Send to                                                                                                    | message be<br>send the invi                                                                                                    | efore se                                                                                                    | wz.com                                                                                                    | Company                                                                                                    | <b>y</b> :adssad                                                                                                    |                                                                                                    |                    | No. of Free<br>earned throu                                                                                   | Trial d<br>ugh inv                                           |
| lick on<br>Name:<br>Subject:                   | Send to<br>abhi kumar<br>Get on board f                                                                                                    | message be<br>send the invi<br>Email:                                                                                                    | efore se<br>itation.<br>ap@showno                                                                                                    | ww2.com                                                                                                    | Company                                                                                                    | y:adssad                                                                                                    |                                                                                                    |                    | No. of Free<br>earned throu<br>                                                                               | Trial d<br>ugh inv                                           |
| Name:<br>Subject:<br>Message                   | Send to<br>abni kumar<br>Get on board R<br>:: Dear Friend,                                                                                                    | message be<br>send the invi<br>Email:<br>PitchLink, the simplest Sale                                                                                                    | efore se<br>itation.<br>ap@showho<br>es Pitching Too                                                                                                    | w2.com                                                                                                    | Company                                                                                                    | y:adssad                                                                                                    |                                                                                                    |                    | No. of Free<br>earned throu<br>Sent                                                                           | Trial d<br>ugh inv                                           |
| Name:<br>Subject:<br>Message                   | Send to<br>abni kumar<br>Get on board f<br>Dear Friend,<br>I just signed m                                                                                                    | message be<br>send the invi<br>Email:<br>PitchLink, the simplest Sale                                                                                                    | efore se<br>itation.<br>ap@snownc                                                                                                    | ww2.com                                                                                                    | Company                                                                                                    | <b>y</b> :adssad                                                                                                    |                                                                                                    |                    | No. of Free<br>earned throu<br>Sent                                                                           | Trial d<br>ugh inv                                           |
| Name:<br>Subject:<br>Message                   | Send to<br>abni kumar<br>Get on board R<br>:: Dear Friend,<br>I just signed m<br>PitchLink is the                                                                                                    | message be<br>send the invi<br>Email:<br>PitchLink, the simplest Sale<br>yself up for PitchLink.                                                                                                    | efore se<br>itation.<br>apasnowno<br>es Pitching Too<br>our prospects                                                                                                    | w2.com                                                                                                    | Company                                                                                                    | y:adssad                                                                                                    |                                                                                                    |                    | No. of Free<br>earned throu<br>Sent                                                                           | Trial d<br>ugh inv                                           |
| Name:<br>Subject:<br>Message                   | Send to<br>abhi kumar<br>Get on board R<br>20 Dear Friend,<br>I just signed m<br>PitchLink is the<br>With PitchLink<br>meet in pers<br>downloading I<br>Free for 90 da                                                                                                    | message be<br>send the invi<br>Email:<br>PitchLink, the simplest Sale<br>yself up for PitchLink.<br>e perfect way to pitch to yo<br>you can create and send<br>on, Prospects who recei<br>arge files, or asking permis<br>ist                                                                                                    | efore se<br>itation.<br>ap@showho<br>es Pitching Too<br>our prospects<br>perfectly craft<br>ve the pitch<br>ssions to view                                                                                            | ww2.com<br>oll<br>without meeting fa<br>ted sales pitches<br>can view it at t<br>information. It's all                                                                                                    | Company<br>face to face<br>s to prospec<br>their conve<br>ll organized,                                                                      | y:adssad                                                                                                    | are unable the pain of erent. And it                                                                                   | to<br>of<br>'s     | No. of Free<br>earned throu<br>Sent<br>O<br>Viewed                                                            | Trial d<br>ugh inv                                           |
| lick on<br>Name:<br>Subject:<br>Message        | Send to<br>abni kumar<br>Get on board f<br>2: Dear Friend,<br>I just signed m<br>PitchLink is the<br>With PitchLink is the<br>With PitchLink is the<br>With PitchLink is the<br>With PitchLink is the<br>No more appo                                                                                                    | message be<br>send the invi<br>Email:<br>WitchLink, the simplest Sale<br>yself up for PitchLink.<br>e perfect way to pitch to you<br>you can create and send<br>on. Prospects who recei<br>arge files, or asking permis<br>ys!                                                                                                    | efore se<br>itation.<br>ap@showho<br>es Pitching Too<br>our prospects<br>perfectly craf<br>ve the pitch<br>ssions to view                                                                                             | w/2.com<br>ol!<br>ted sales pitches<br>can view it at t<br>information. It's all                                                                                                    | Company<br>face to face<br>s to prospec<br>their conve<br>ll organized,                                                                      | y:adssad<br>. clean and cohe                                                                                                    | are unable the pain of erent. And it                                                                                   | to<br>of<br>'s     | No. of Free<br>earned throu<br>Sent<br>Viewed<br>O<br>Registered                                              | Trial d<br>ugh inv                                           |
| lick on<br>Name:<br>Subject:<br>Message        | Send to<br>abni kumar<br>Get on board R<br>: Dear Friend,<br>I just signed m<br>PitchLink is the<br>With PitchLink<br>meet in pers<br>downloading U<br>Free for 90 da<br>No more appon<br>No more appon<br>No more appon                                                                                                    | message be<br>send the invi<br>Email:<br>PitchLink, the simplest Sale<br>yself up for PitchLink.<br>e perfect way to pitch to yo<br>you can create and send<br>on, Prospects who recei<br>arge files, or asking permis<br>yol<br>can create and send<br>on, Prospects who recei<br>arge files, or asking permis<br>yol                                                                                             | efore se<br>itation.<br>ap@showho<br>es Pitching Too<br>our prospects<br>perfectly craf<br>ve the pitch<br>ssions to view                                                                                             | w.z.com<br>oll<br>without meeting fa<br>ted sales pitches<br>can view it at t<br>information. It's all                                                                                                    | Company<br>face to face<br>s to prospec<br>their conve<br>ll organized,                                                                      | y:adssad<br>.ts even if you a<br>.nience, minus<br>, clean and cohe                                                                | are unable the pain of the pain of the the pain of the pain of the the pain of the the the the the the the the the the | to<br>of<br>'s     | No. of Free<br>earned throu<br>Sent<br>O<br>Viewed<br>O<br>Registered                                         | Trial d<br>ugh inv                                           |
| lick on<br>Name:<br>Subject:<br>Message        | Send to<br>abni kumar<br>Get on board f<br>2: Dear Friend,<br>I just signed m<br>PitchLink is the<br>With PitchLink is the<br>With PitchLink is the<br>With PitchLink is the<br>With PitchLink is the<br>With PitchLink is the<br>With PitchLink is the<br>With PitchLink is the<br>No more apport<br>No more apport<br>No more bown<br>No more bown<br>No full eviewing<br>No more time                                                                                                    | message be<br>send the invi<br>Emait:<br>PitchLink, the simplest Sale<br>yself up for PitchLink.<br>e perfect way to pitch to you<br>you can create and send<br>on. Prospects who receir<br>arge files, or asking permis<br>rs!<br>intment pains.<br>toad confusions.<br>ced mails.<br>permission issues.<br>spent in coordination and set                                                                         | efore se<br>itation.<br>ap@showho<br>es Pitching Too<br>pur prospects<br>perfectly craf<br>ve the pitch<br>ssions to view<br>searches.                                                                                | w2.com<br>w1<br>without meeting fa<br>ted sales pitches<br>can view it at t<br>information. It's all                                                                                                    | Company<br>face to face<br>is to prospec<br>their conve<br>ll organized,                                                                     | y:adssad                                                                                                    | are unable<br>the pain a<br>erent. And it                                                                              | to<br>of           | No. of Free<br>earned throu<br>Sent<br>O<br>Viewed<br>O<br>Registered<br>O<br>Free Days Earne                 | Trial d<br>ugh inv                                           |
| lick on<br>Name:<br>Subject:<br>Message        | Send to<br>abni kumar<br>Get on board f<br>E Dear Friend,<br>I just signed m<br>PitchLink is the<br>With Pitchlink<br>meet in pers<br>downloading U<br>Free for 90 da<br>No more abour<br>No more down<br>No more down<br>No more down<br>No more down<br>No more down<br>No more down<br>No more down<br>No more down<br>No more down<br>No more down<br>No more down<br>No more down<br>No more time<br>Feels like a ga                                                                                                    | message be<br>send the invi<br>email:<br>PitchLink, the simplest Sale<br>yself up for PitchLink.<br>e perfect way to pitch to yo<br>you can create and send<br>on, Prospects who recei<br>arge files, or asking permis<br>/sl<br>intment pains.<br>load confusions.<br>ced mails.<br>permission issues.<br>spent in coordination and a<br>me changer for productivit                                               | efore se<br>itation.<br>ap@showno<br>es Pitching Too<br>our prospects<br>perfectly craf<br>ve the pitch<br>ssions to view<br>searches.<br>ty, and I thoug                                                             | w.z.com<br>oll<br>without meeting fa<br>ted sales pitches<br>can view it at t<br>information. It's all<br>ht you might be in                                                                                 | Company<br>face to face<br>a to prospec<br>their conve<br>Il organized,<br>nterested in                                                      | y:adssad<br>.ts even if you a<br>nience, minus<br>, clean and cohe<br>PitchLink too.                                               | are unable f<br>the pain o<br>erent. And it                                                                            | to<br>of<br>'s     | No. of Free<br>earned throu<br>Sent<br>O<br>Viewed<br>O<br>Registered<br>O<br>Free Days Earne<br>Clici        | Trial d<br>ugh inv                                           |
| lick on<br>Name:<br>Subject:<br>Message        | Send to<br>abhi kumar<br>Get on board f<br>Be Dear Friend,<br>I Just signed m<br>PitchLink is the<br>With Pitchlink<br>meet in pers<br>downloading I<br>Free for 90 da<br>No more bour<br>No more bour<br>No file viewing<br>No more bour<br>No file viewing<br>No more time<br>Feets like a ga<br>When you sig<br>which is 30 da                                                                                                    | message be<br>send the invi<br>Emait:<br>PitchLink, the simplest Sale<br>yself up for PitchLink.<br>e perfect way to pitch to yo<br>you can create and send<br>on. Prospects who recei<br>arge files, or asking permis<br>load confusions.<br>ced mails.<br>spent in coordination and send<br>me changer for productivit<br>n up using my referral link<br>ys more than the regular tr                             | efore se<br>itation.<br>ap@showno<br>es Pitching Too<br>our prospects<br>perfectly craf<br>ve the pitch<br>ssions to view<br>searches.<br>ty, and I thoug<br><, you get a sp<br>rial period. I to                     | ending<br>ww2.com<br>bl!<br>without meeting fr<br>ted sales pitches<br>can view it at t<br>information. It's all<br>ht you might be in<br>pecial 120 days fre<br>o will get an extra                         | Company<br>face to face<br>s to prospec<br>their conve<br>Il organized,<br>nterested in<br>ree full featu<br>a 15 days for                   | y:adssad                                                                                                    | are unable<br>the pain<br>erent. And it<br>the platform                                                                | to<br>of<br>s      | No. of Free<br>earned throu<br>Sent<br>O<br>Viewed<br>O<br>Registered<br>O<br>Free Days Earne<br>Clici<br>the | Trial d<br>ugh inv<br>ugh inv<br>sed<br>k to sei<br>invitati |
| lick on<br>Name:<br>Subject:<br>Message        | Send to<br>abhi kumar<br>Get on board f<br>con board f<br>con board f<br>con board f<br>con board f<br>l just signed m<br>PitchLink is the<br>With Pitchlink<br>meet in pers<br>downloading I<br>Free for 90 da<br>No more bour<br>No more bour<br>No | message be<br>send the invi<br>Emait:<br>PitchLink, the simplest Sale<br>yself up for PitchLink.<br>e perfect way to pitch to yo<br>you can create and send<br>on. Prospects who recei<br>arge files, or asking permis<br>load confusions.<br>ced mails.<br>spent in coordination and e<br>me changer for productivit<br>n up using my referral link<br>ys more than the regular tr<br>appreciate you using my ref | efore se<br>itation.<br>ap@showno<br>es Pitching Too<br>our prospects<br>perfectly craf<br>ve the pitch<br>ssions to view<br>searches.<br>ty, and I thoug<br><, you get a sp<br>rial period. I to<br>referral link to | ending<br>ww2.com<br>bl!<br>without meeting fr<br>ted sales pitches<br>can view it at t<br>information. It's all<br>ht you might be in<br>pecial 120 days fre<br>o will get an extra<br>sign up. Let's do it | Company<br>face to face<br>s to prospec<br>their conve<br>Il organized,<br>nterested in<br>ree full featu<br>a 15 days for<br>it and start s | y:adssad<br>ts even if you a<br>enience, minus<br>clean and cohe<br>PitchLink too.<br>ure account on i<br>free!!<br>ending out our | are unable<br>the pain<br>erent. And it<br>the platform<br>sales pitche                                                | to<br>of<br>'s     | No. of Free<br>earned throu<br>Sent<br>O<br>Viewed<br>O<br>Registered<br>O<br>Free Days Earne<br>Clici<br>the | Trial d<br>ugh inv<br>ugh inv<br>k to sei<br>invitati        |

#### 15. To add contents click on Contents

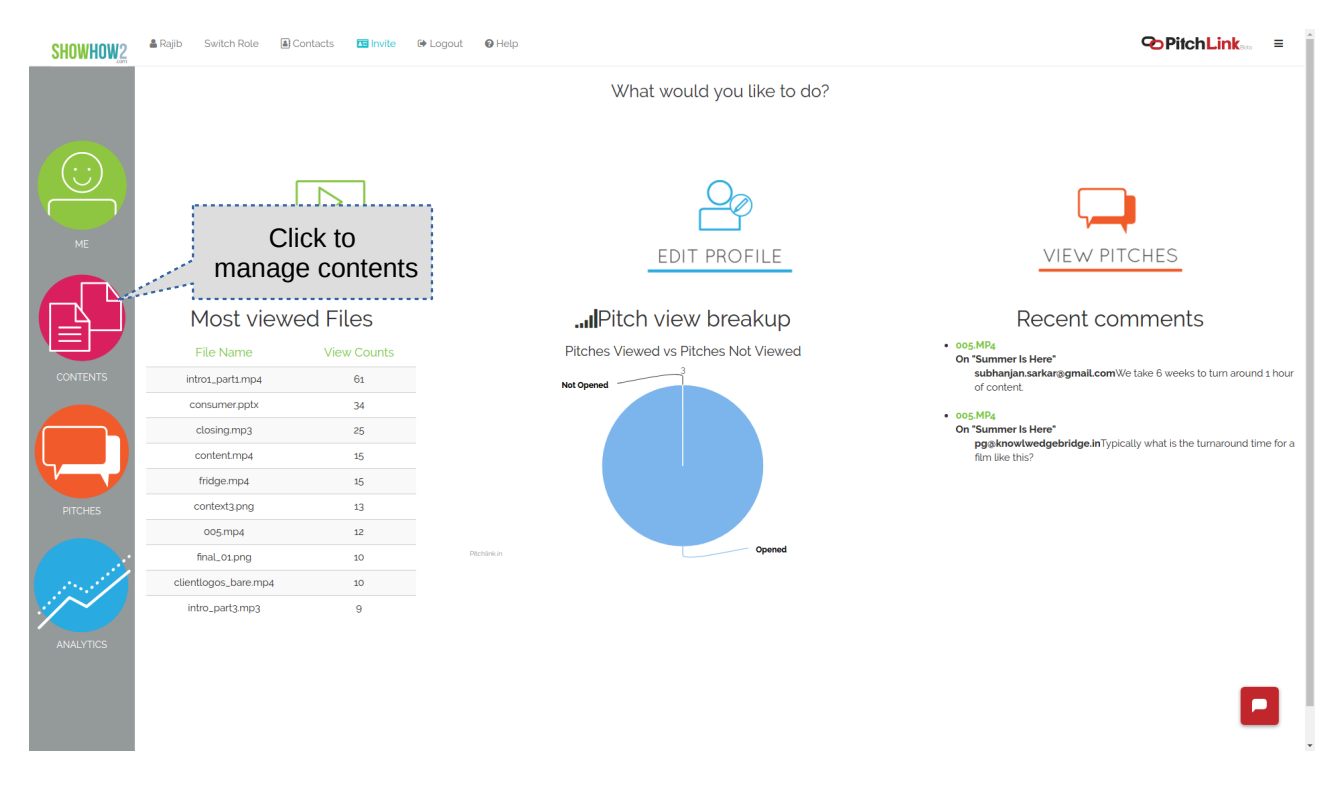

#### 16. Content Management page

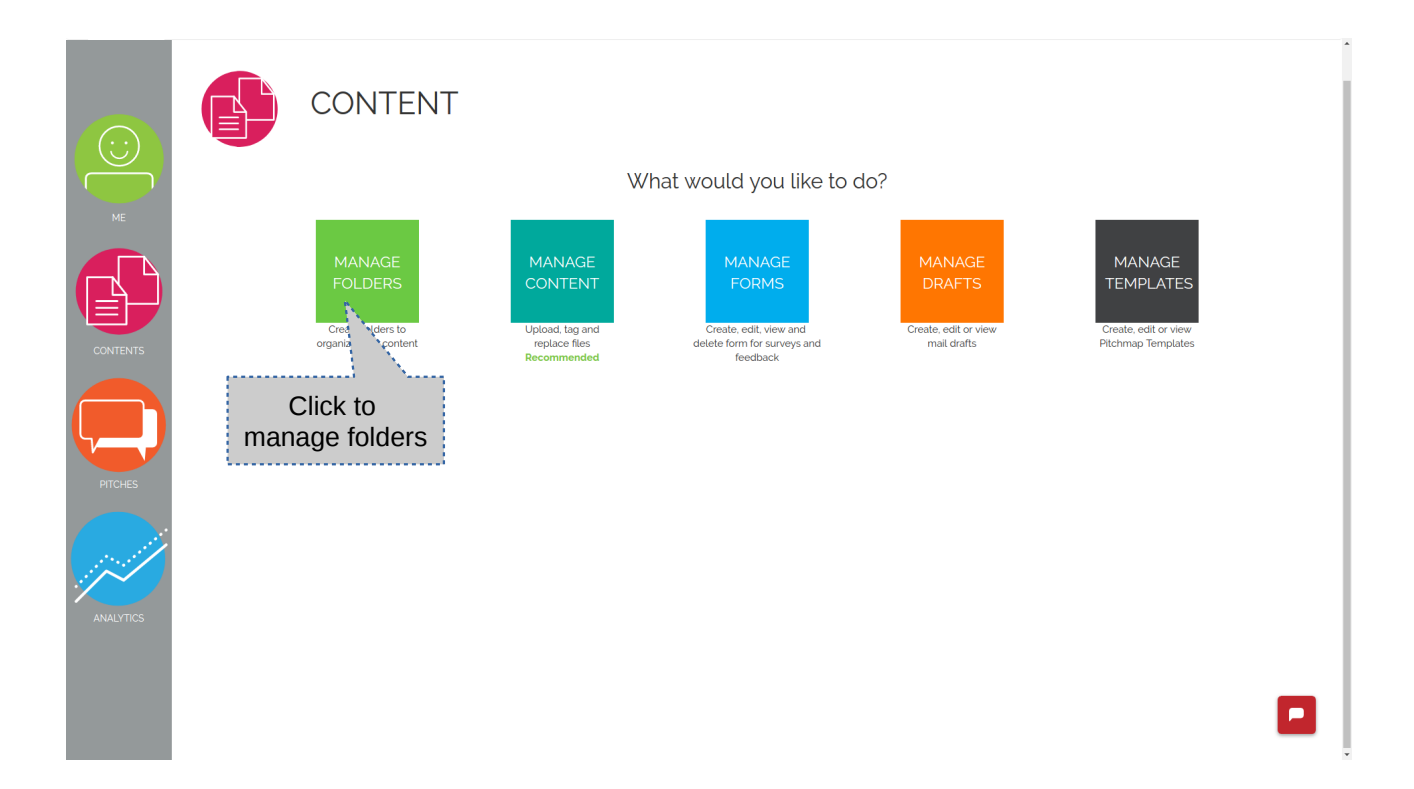

### 17. Folders list page

|                | CONTENT   Ma                     | anage Folders          | Find Folders<br>Click to<br>add folder |
|----------------|----------------------------------|------------------------|----------------------------------------|
| ME             | Previous                         | Click to rename folder | Next Create (+)                        |
|                | Samples<br>Products and Services |                        | Click to delete folder                 |
|                | Customers and Forms              | C C                    | â                                      |
| CONTENTS       | Technical and Legal              | C                      | 圇                                      |
|                | Company and People               | C                      | <b></b>                                |
| PITCHES        |                                  |                        |                                        |
| ANALYTICS      |                                  |                        |                                        |
| Resolving host |                                  |                        |                                        |

### 18. Add folder.

| C:C:C:C:C:C:C:C:C:C:C:C:C:C:C:C:C:C:C: | MANAGE FOLDERS   Create Folder |   |
|----------------------------------------|--------------------------------|---|
| CONTENTS                               | Click to<br>create folder      |   |
| PITCHES                                |                                |   |
| ANALYTICS                              |                                |   |
|                                        |                                | · |

#### 19. Rename Folder

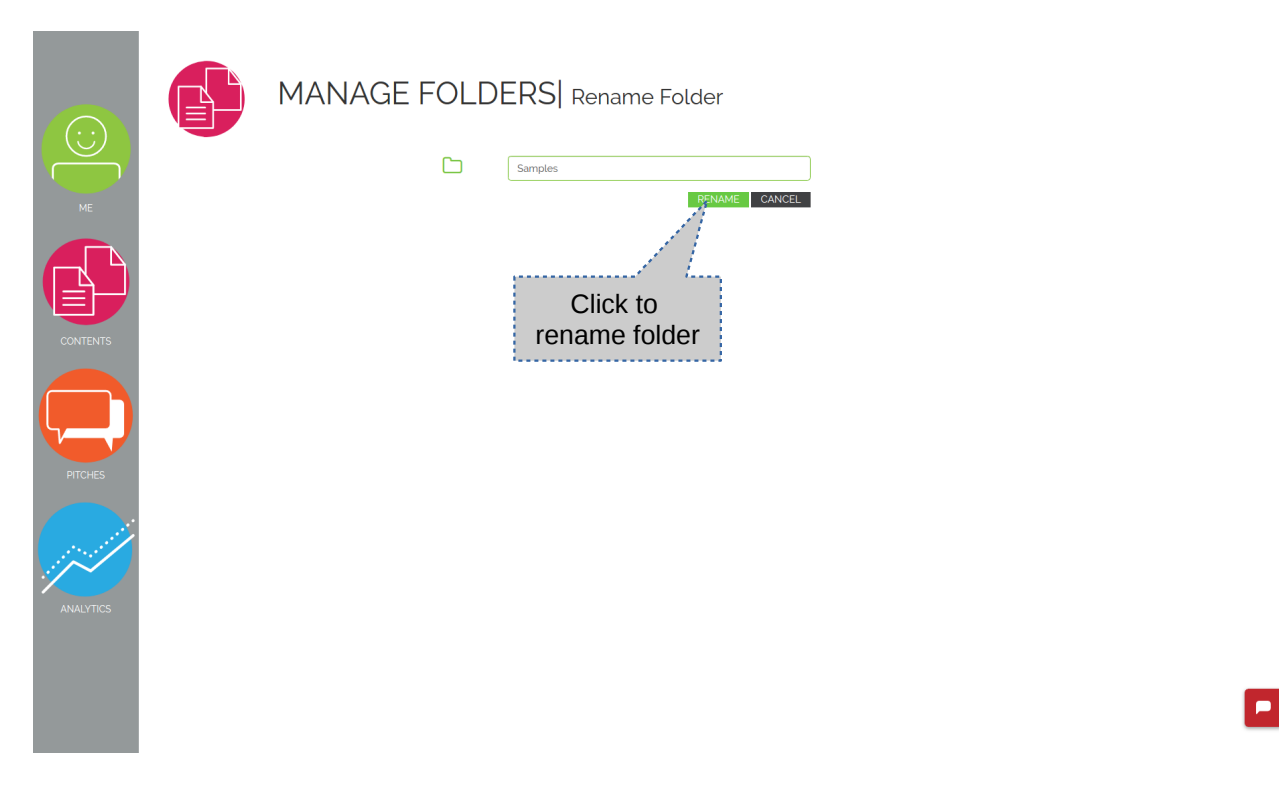

#### 20. s

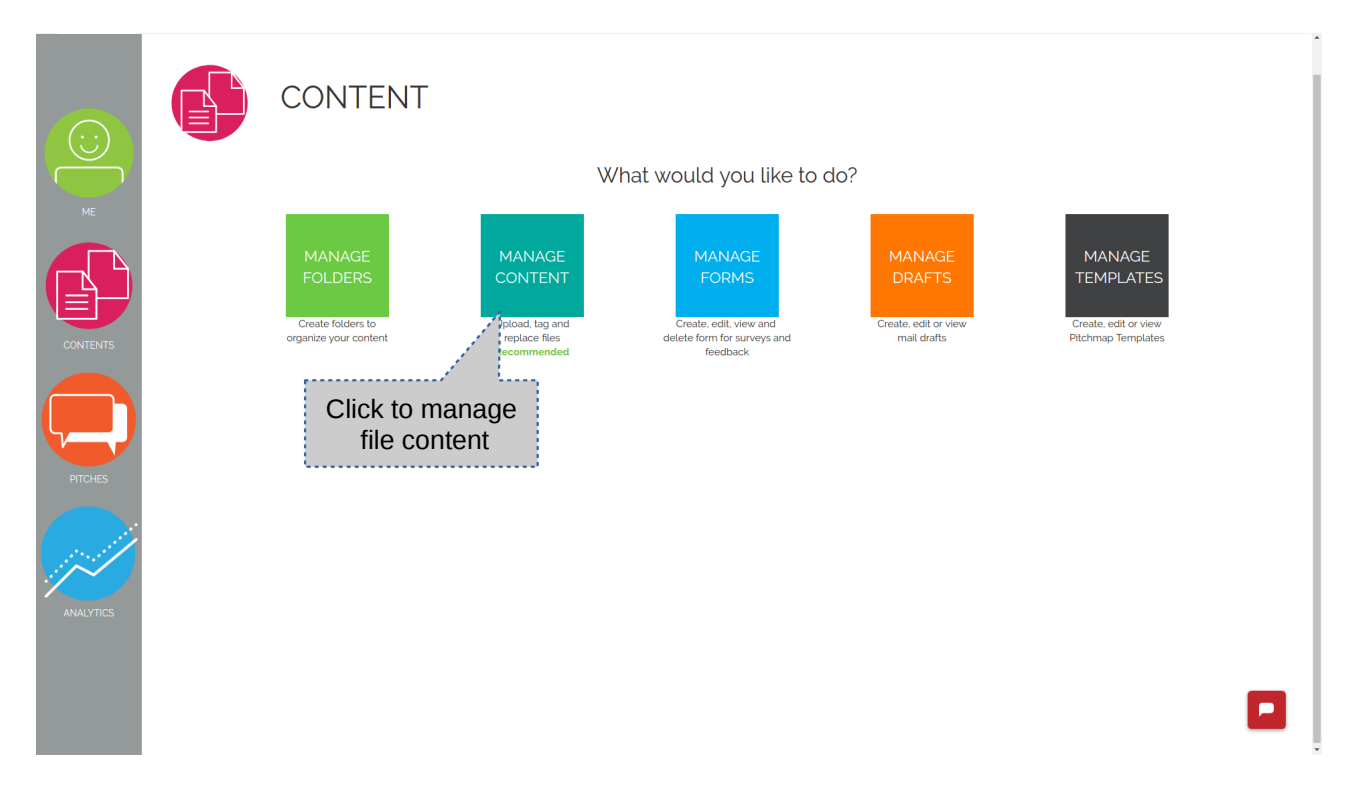

#### 21. File Content list.

|           | СО          | NTENT   Manage Content                                                                               |      | Click<br>upload | to C<br>files imp      | lick to<br>port files | Click<br>file | < to edit<br>details |
|-----------|-------------|----------------------------------------------------------------------------------------------------|------|-----------------|------------------------|-----------------------|---------------|----------------------|
|           | Previous    | 1 2 3 Next Display                                                                                   | 10 * |                 | UptBad +               | Import 🙆              |               | ·                    |
| ME        |             | File Name                                                                                            |      | 8               |                        |                       | Actic         |                      |
|           | 4           | CB_more Films.png(0.11MB)<br>Watch More Sample films.                                                |      | Rajib Aditya    | Click to               | 12.2.0<br>            | c is          | 1                    |
| Ð         |             | 00400_Placing The Accessories In The Correct<br>Positions.mp4(9.46MB)<br>Sample: Placing Accessories |      | Rajib Aditya    |                        |                       | <b>C</b> (2)  |                      |
| CONTENTS  | DA<br>III   | 00800_Cleaning The Evaporation Tray.mp4(6.55MB)<br>Sample: Cleaning The Evaporation Tray             |      | Rajib Aditya    | Click to<br>replace fi | le 🔪 ,                | Click to      | ð                    |
|           |             | Hindi_AC_timer_off.mp4(3.81MB)<br>AC Film Sample in Hindi Voice                                      |      | Rajib Aditya    | Apř 151h, 06:54        | <u> </u>              |               | - <u>b</u>           |
| PITCHES   |             | fridge.mp4 <b>(4.13MB)</b><br>Now that Summer is Here                                                |      | Rajib Aditya    | Apr 14th, 12:38        | ۲                     | ິ             | <u>ا</u>             |
| <u> </u>  |             | clientlogos_bare.mp4 <b>(5.05MB)</b><br>Some of our esteemed Clients                                 |      | Rajib Aditya    | Apr 14th, 11:11        | ۲                     | <b>C</b>      | <u>ا</u>             |
| 174       | <b>D</b> 1  | content.mp4(8.84MB)<br>ShowHow2 is a Patented Multilingual Visual Learning Pkatform                  |      | Rajib Aditya    | Apr 14th, 10:24        | ۲                     | <b>C</b> (2)  | <u>ش</u>             |
| ANALYTICS |             | consumer.pptx <b>(0.05MB)</b><br>The Customer Story                                                  |      | Rajib Aditya    | Apr 14th, 06:17        | ۲                     | <b>C</b> (2)  | <u>ش</u>             |
|           | D<br>D      | intro1_part1.mp4(4.11MB)<br>Now that Summer is Here                                                  |      | Rajib Aditya    | Apr 14th, 05:35        | ۲                     | <b>C</b> (2)  | Ē                    |
|           | <b>4</b> 20 | intro1_part1.mp3(0.23MB)                                                                             |      | Rajib Aditya    | Apr 12th, 09:05        | ۲                     | <b>C</b> (2)  |                      |
|           |             |                                                                                                    |      |                 |                        |                       |               |                      |

#### 22. Upload File

| C:<br>ME                                     | CC | DNTENT   Upload Files<br>Uplo<br>Upto 5 files at a time. During the uplo | ad your File<br>ad process don't refresh or press the back button               |
|----------------------------------------------|----|--------------------------------------------------------------------------|---------------------------------------------------------------------------------|
| CONTENTS<br>CONTENTS<br>PITOHES<br>AVALUTICS |    | Image: Selected                                                          | Click to<br>remove the files<br>Click to browse<br>Click to<br>upload the files |
|                                              |    |                                                                          |                                                                                 |

#### 23. Import Files

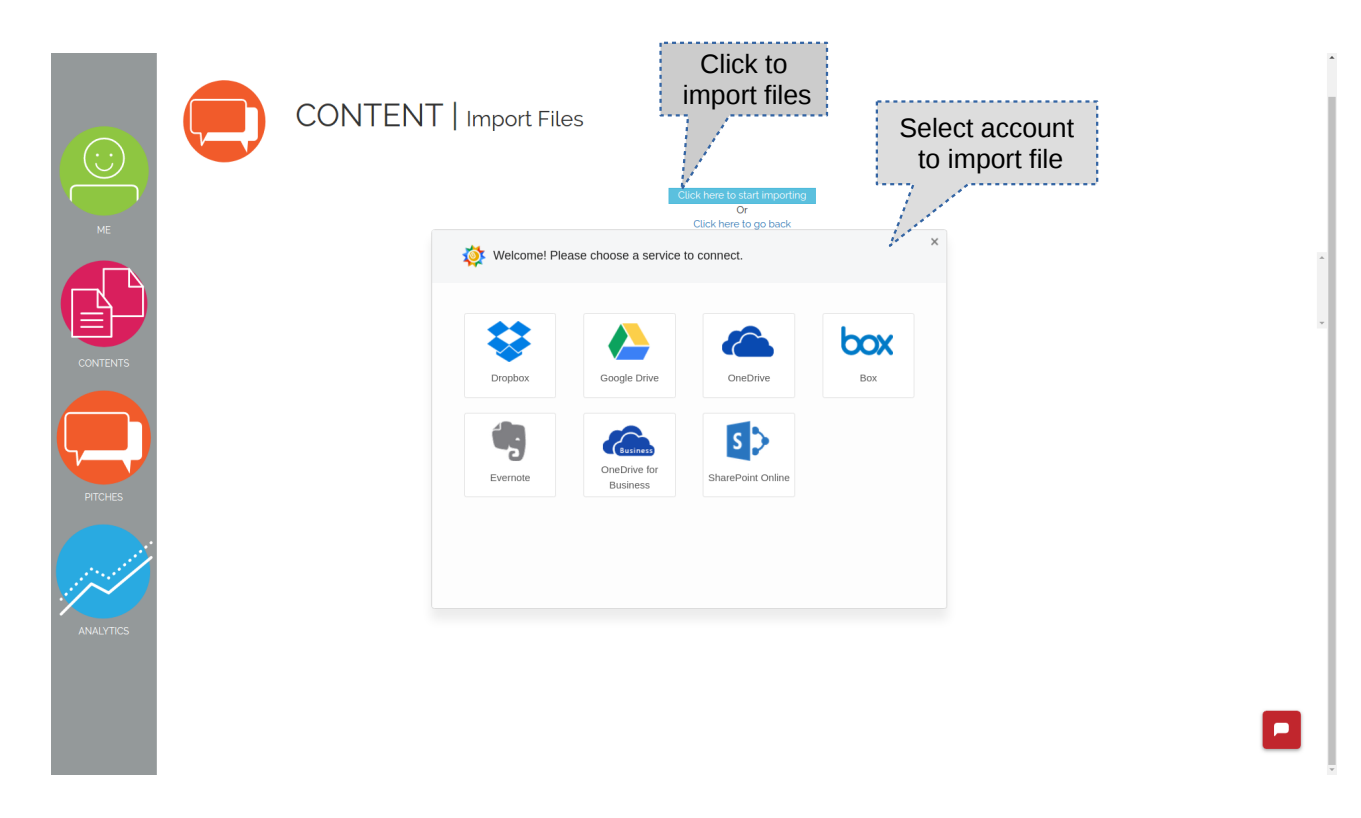

24. Edit file details.

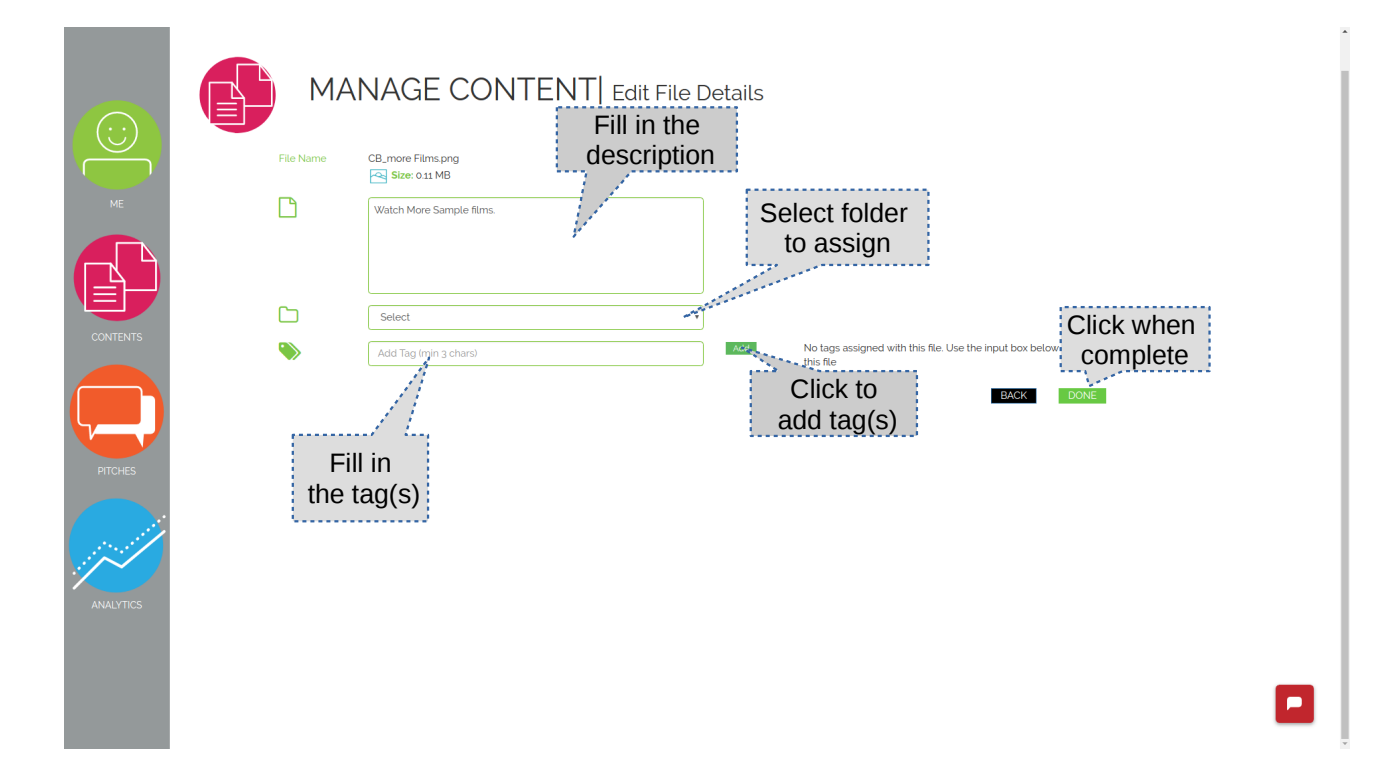

#### 25. Replace File

| CO<br>ME | ONTENT   Replace File<br>You are replacir<br>Upto 5 files at a time. During the | ng the File: CB_more Films.png<br>e upload process don't refresh or press the back button |                                               |
|----------|---------------------------------------------------------------------------------|-------------------------------------------------------------------------------------------|-----------------------------------------------|
|          | HowtoSignUponPitchLinkmp4                                                       | Click to<br>upload file<br>Prevere Oupload<br>Click to<br>remove file                     | Click to<br>browse file<br>Click<br>when done |

26. Click on Manage Forms to view, edit, delete forms.

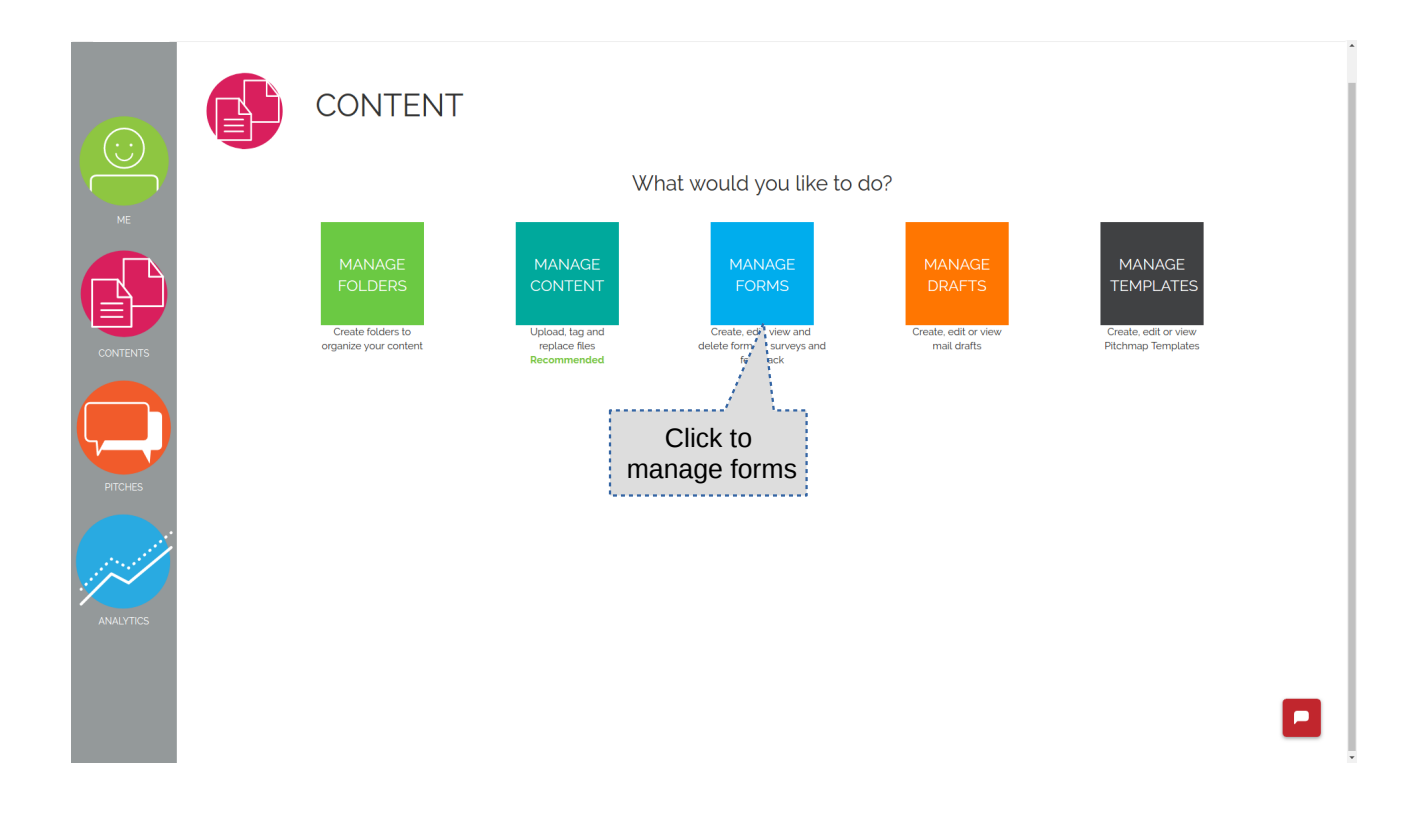

#### 27. Forms

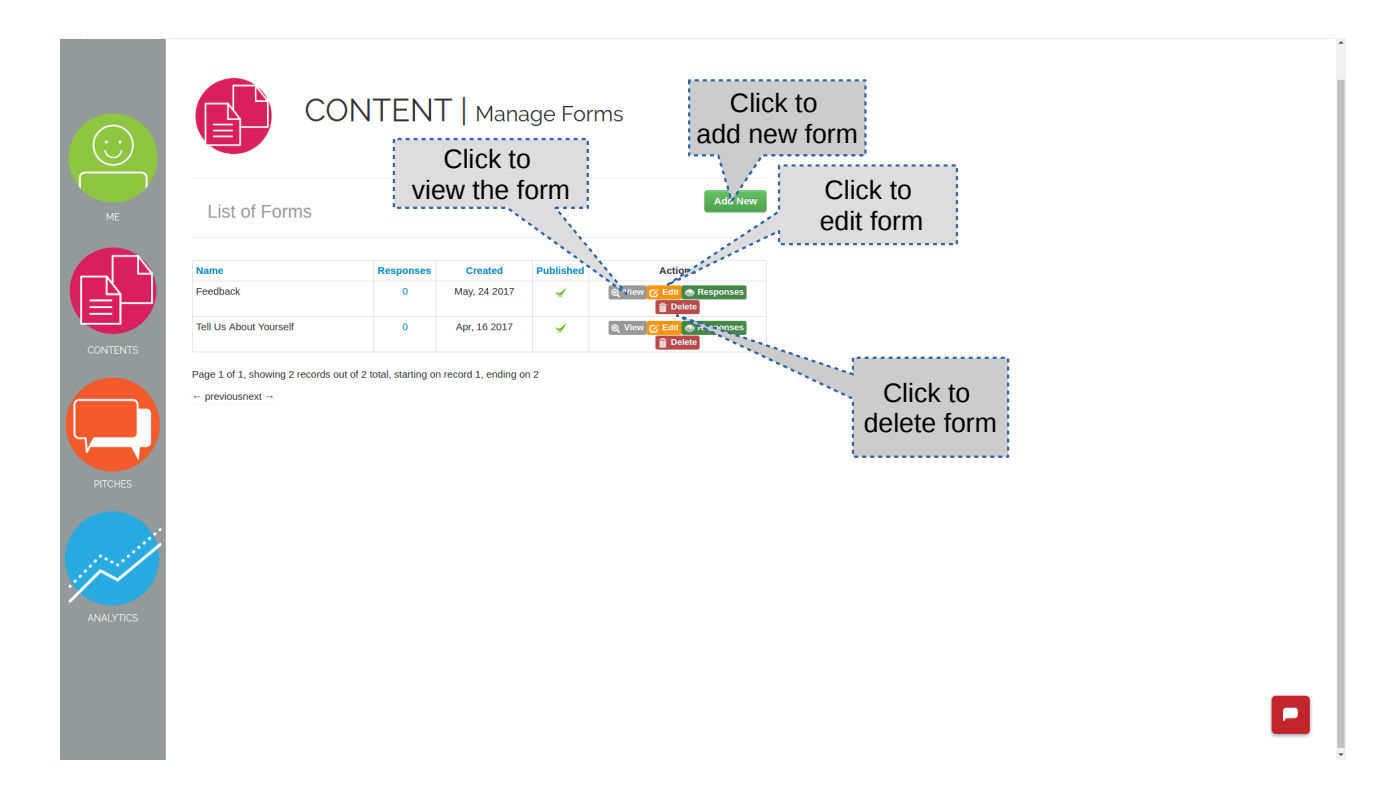

#### 28. Add/Edit Form

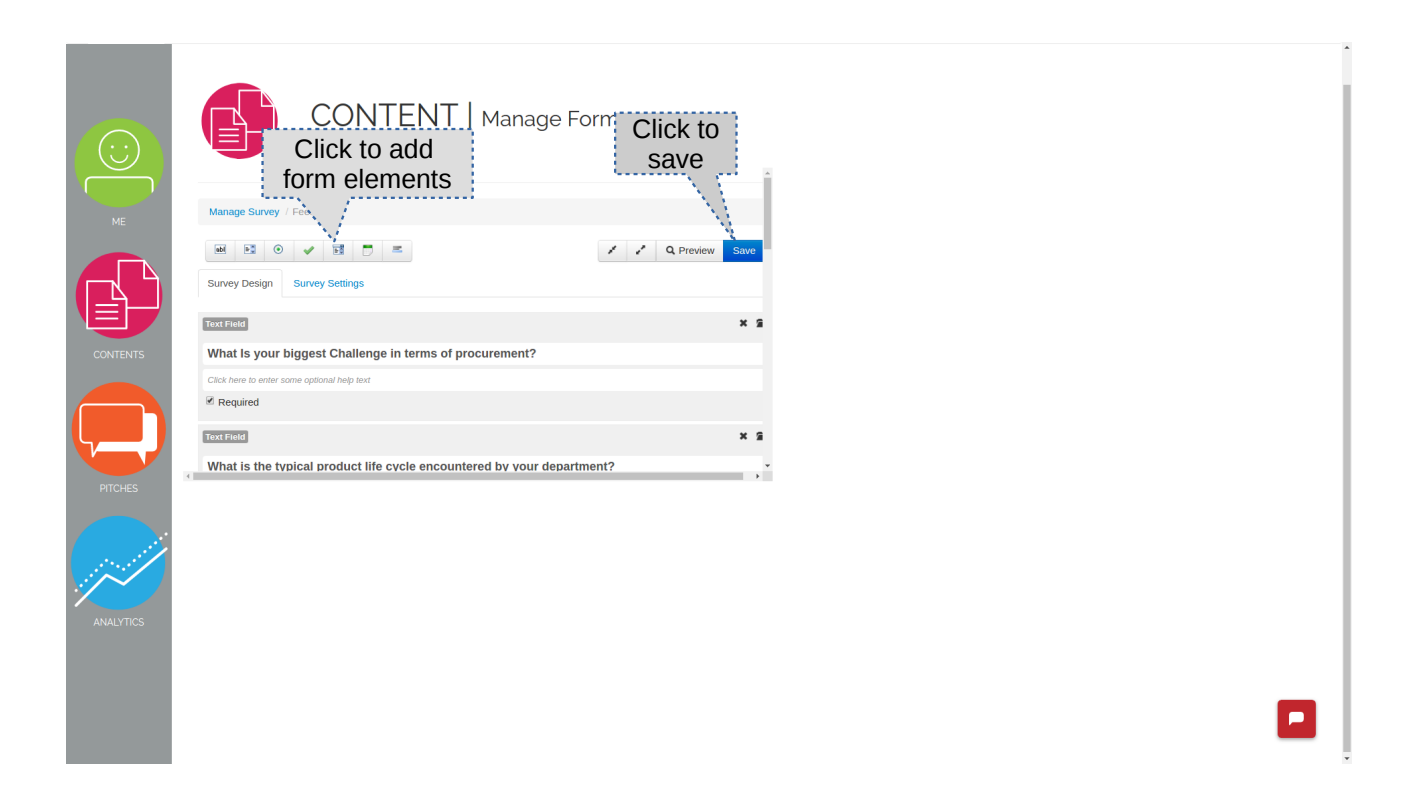

#### 29. View/Preview form

| What Is your biggest                                     |                                              |   |
|----------------------------------------------------------|----------------------------------------------|---|
| procurement?                                             |                                              |   |
| What is the typical product<br>life cycle encountered by |                                              |   |
| your department?                                         |                                              |   |
| Are current requirements                                 | Optimal                                      |   |
| being tuitilied?                                         | Below expectation     Extremely Satisfactory |   |
|                                                          | Chieffery Sausiaciory                        |   |
| Would you like a live                                    | Yes                                          |   |
| demonstration or our<br>representative to call you?      | No                                           |   |
|                                                          |                                              |   |
| Number of personnel in<br>vour department.               | Please select one option                     |   |
| , <b>.</b>                                               |                                              |   |
| When is a good time to                                   |                                              |   |
| cai your                                                 |                                              |   |
|                                                          |                                              |   |
|                                                          |                                              |   |
|                                                          | 2+3 = Submit Form                            |   |
|                                                          |                                              | - |

30. Click on manage drafts to create, edit and delete email drafts.

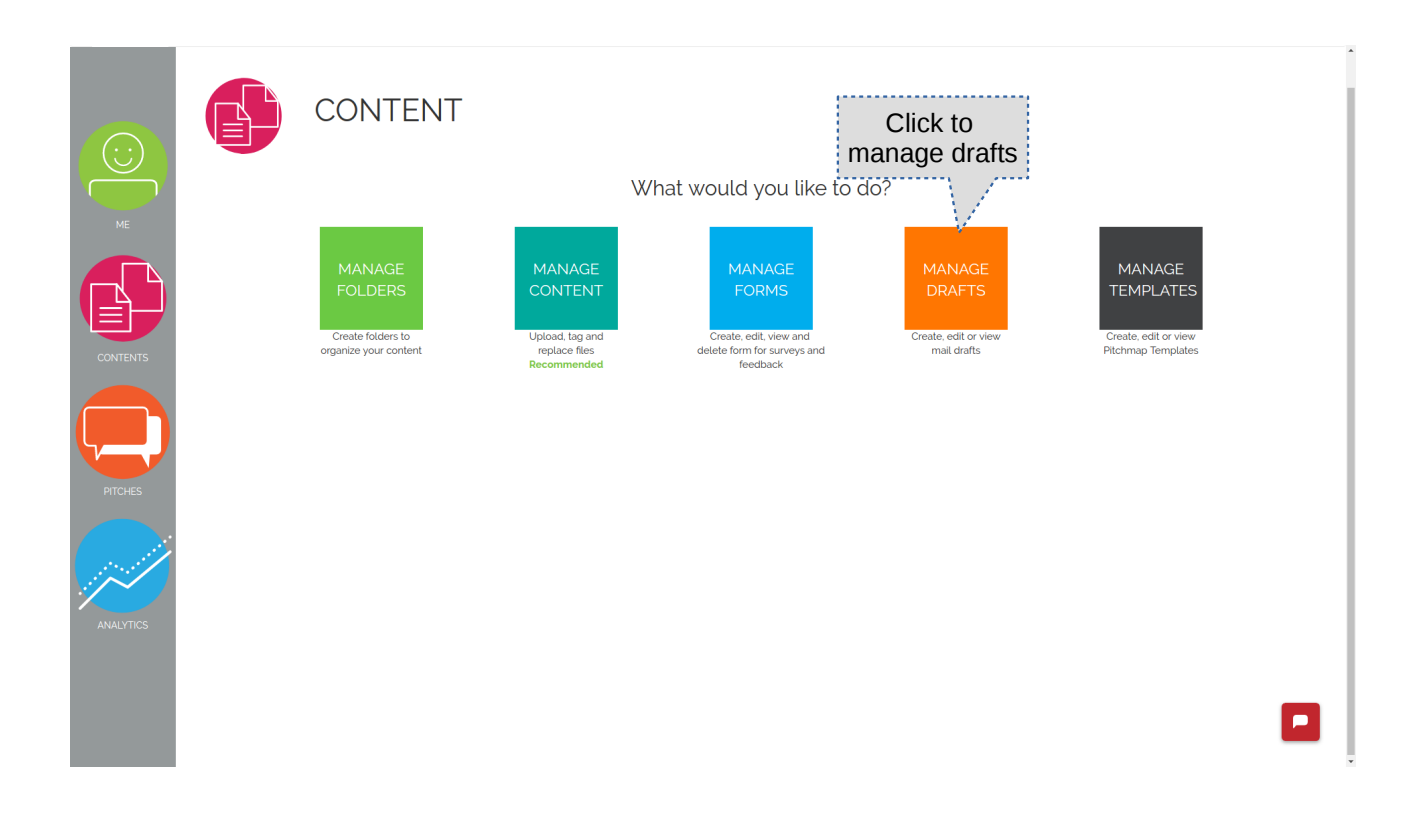

#### 31. Click on add to create a draft

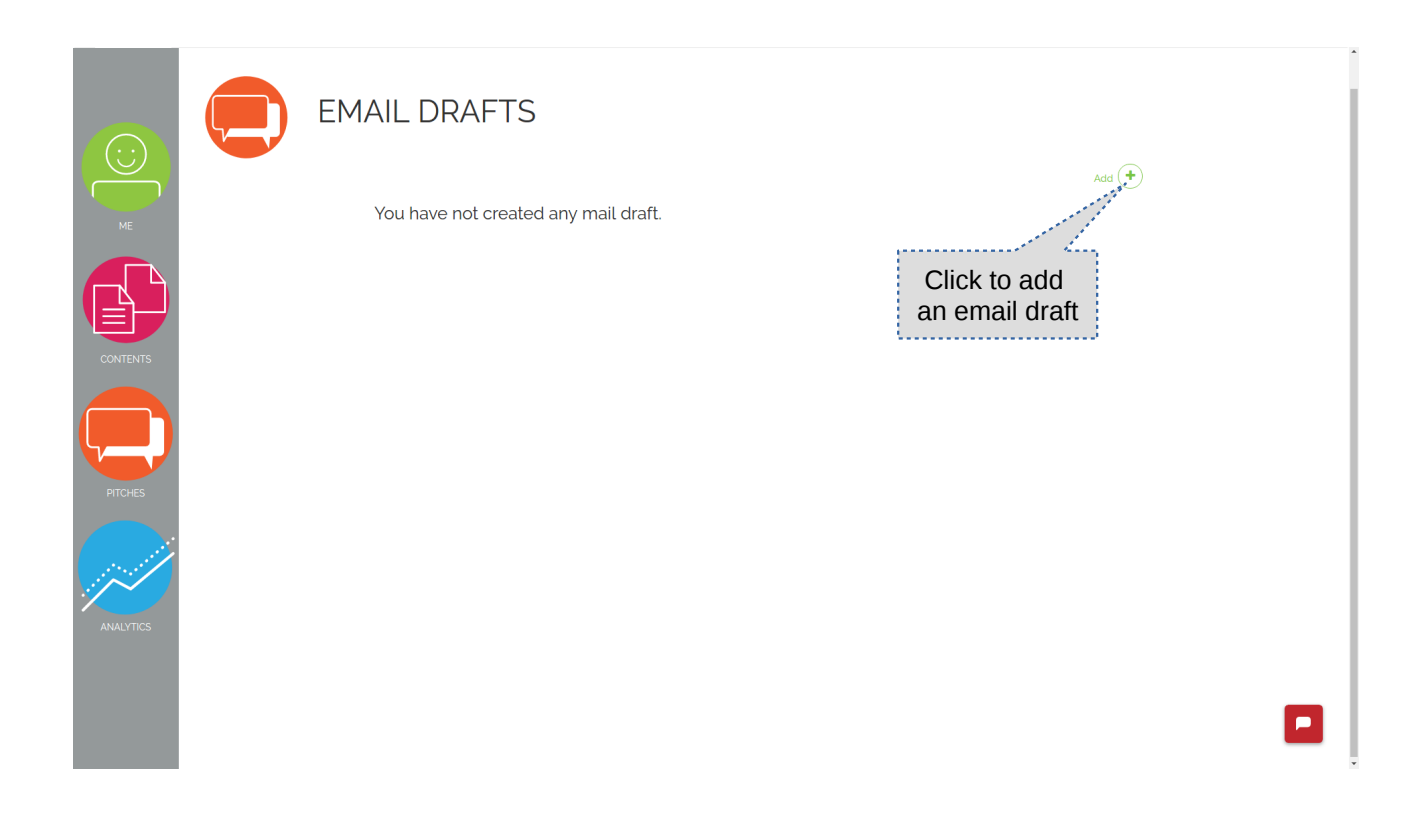

#### 32. Create a mail draft

|            | Title       | Sample                                                                                                    |                  |  |
|------------|-------------|----------------------------------------------------------------------------------------------------|------------------|--|
| ME         | Description | Sample                                                                                                    |                  |  |
|            | Draft       | ※ 6 箇 簡 집   속 ☆   Q, 역   <u>A</u> - <mark>전</mark> -   B I 및 5 ×, × <sup>1</sup>   ダ I <sub>e</sub>  <br>대 대   半 非   主 호 重 Ⅲ Format -   Fort -   Size -   ce 및   꽃   클 |                  |  |
|            |             | This is a <b>litered</b> draft                                                                                                    |                  |  |
|            |             |                                                                                                    | Click to<br>save |  |
| DITCHES    |             | Back                                                                                                    | Sav              |  |
|            |             |                                                                                                    |                  |  |
| ANIALYTICC |             |                                                                                                    |                  |  |

#### 33. Edit Mail draft

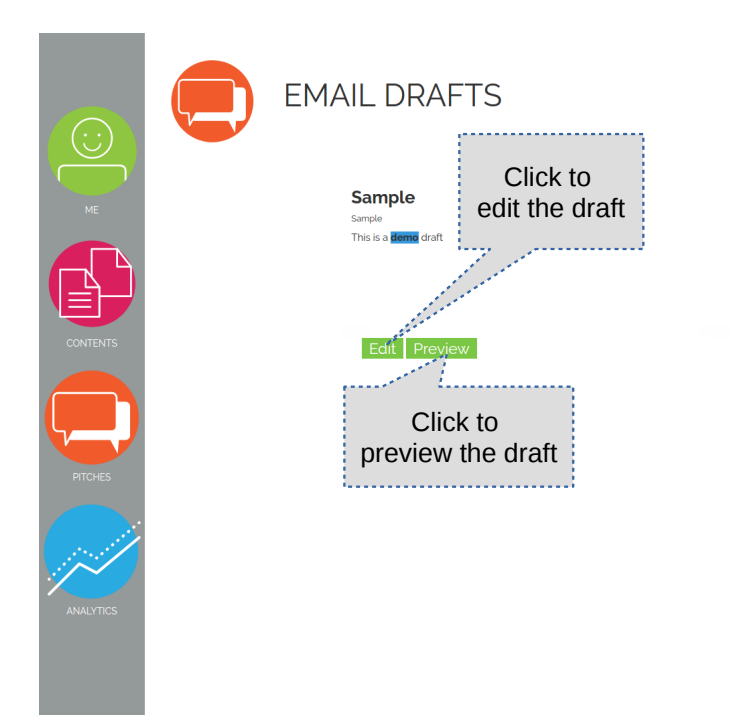

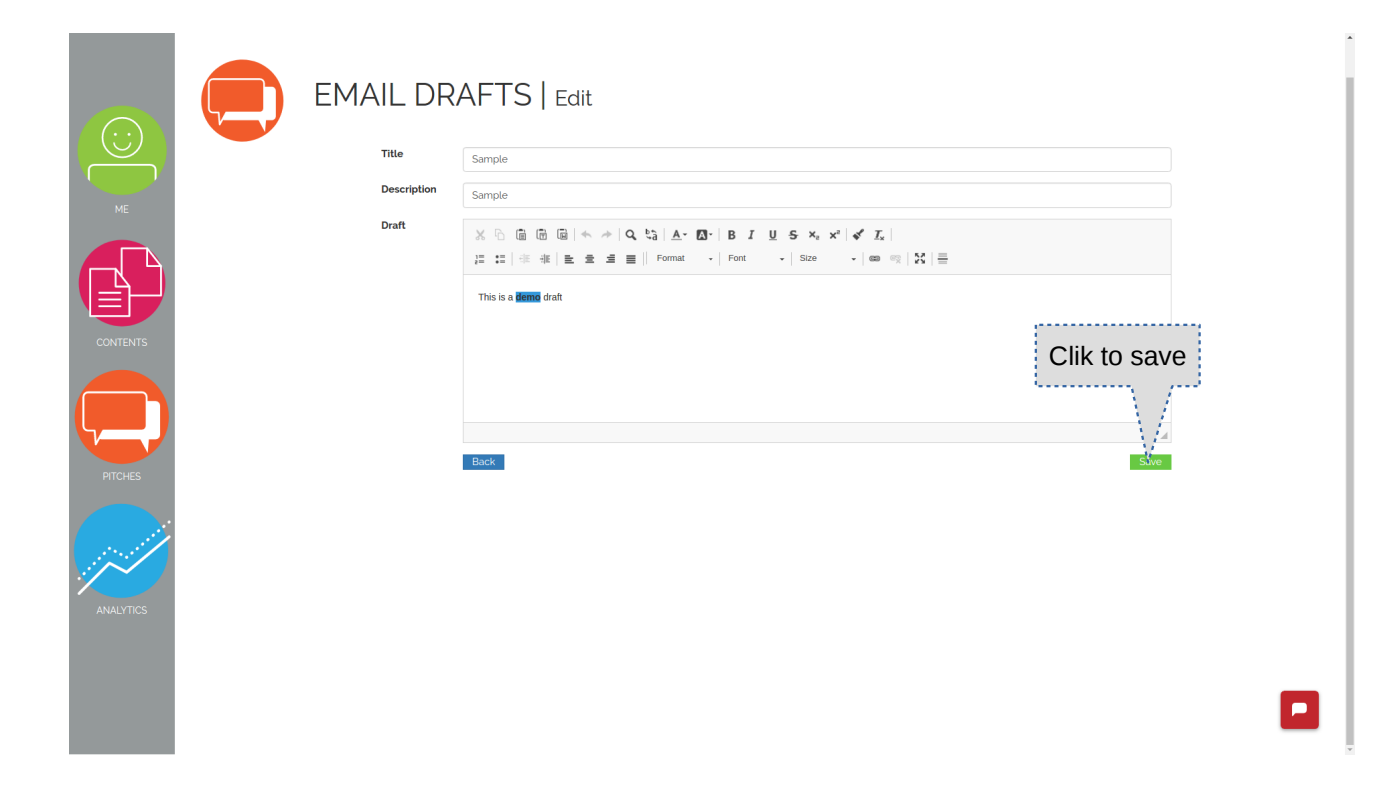

Add +

34. Click on Manage Pitchmap to create, edit, delete pitchmap templates.

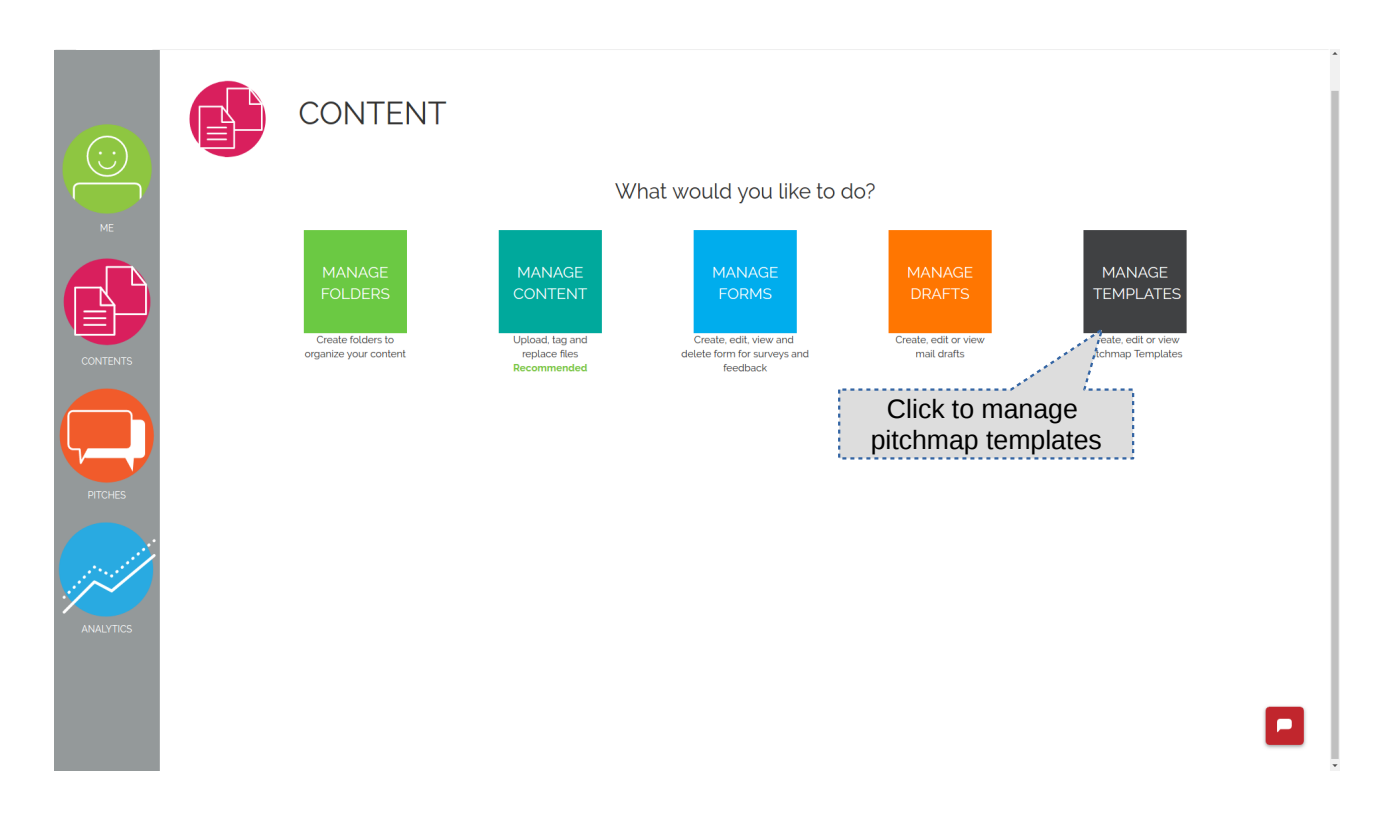

35. Pitchmap List

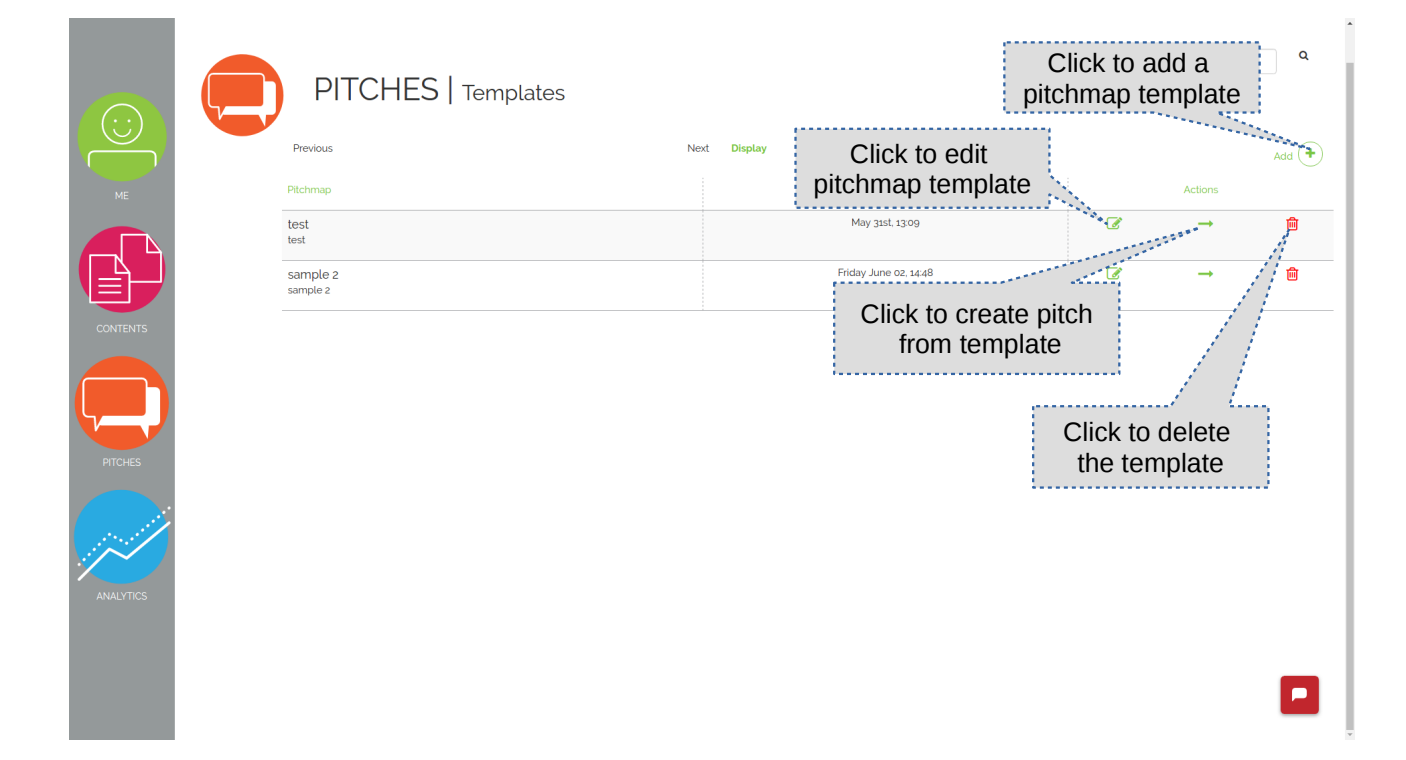

#### 36. Create/edit Pitchmap template

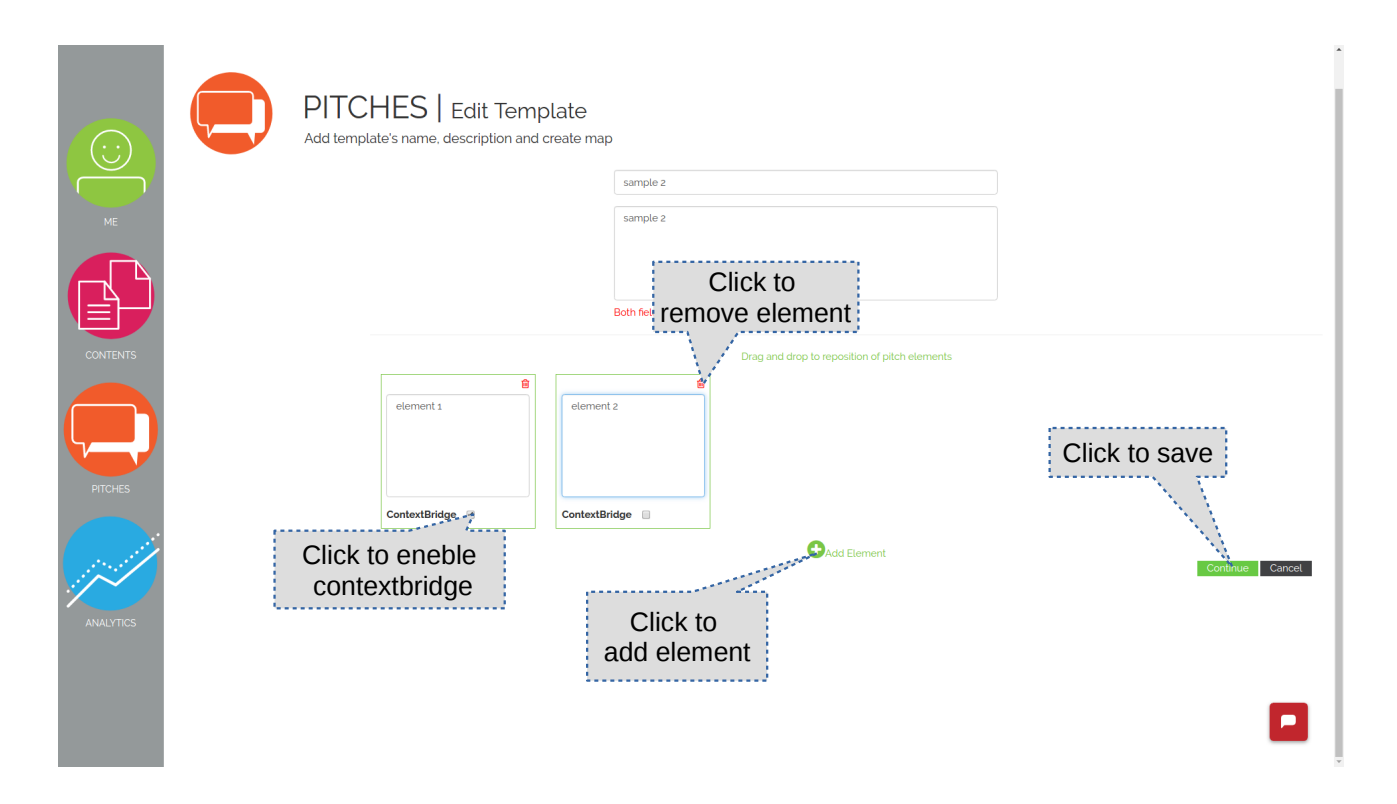

37. Click on Pitches or View Pitches to review the pitches on your Pitchlist.

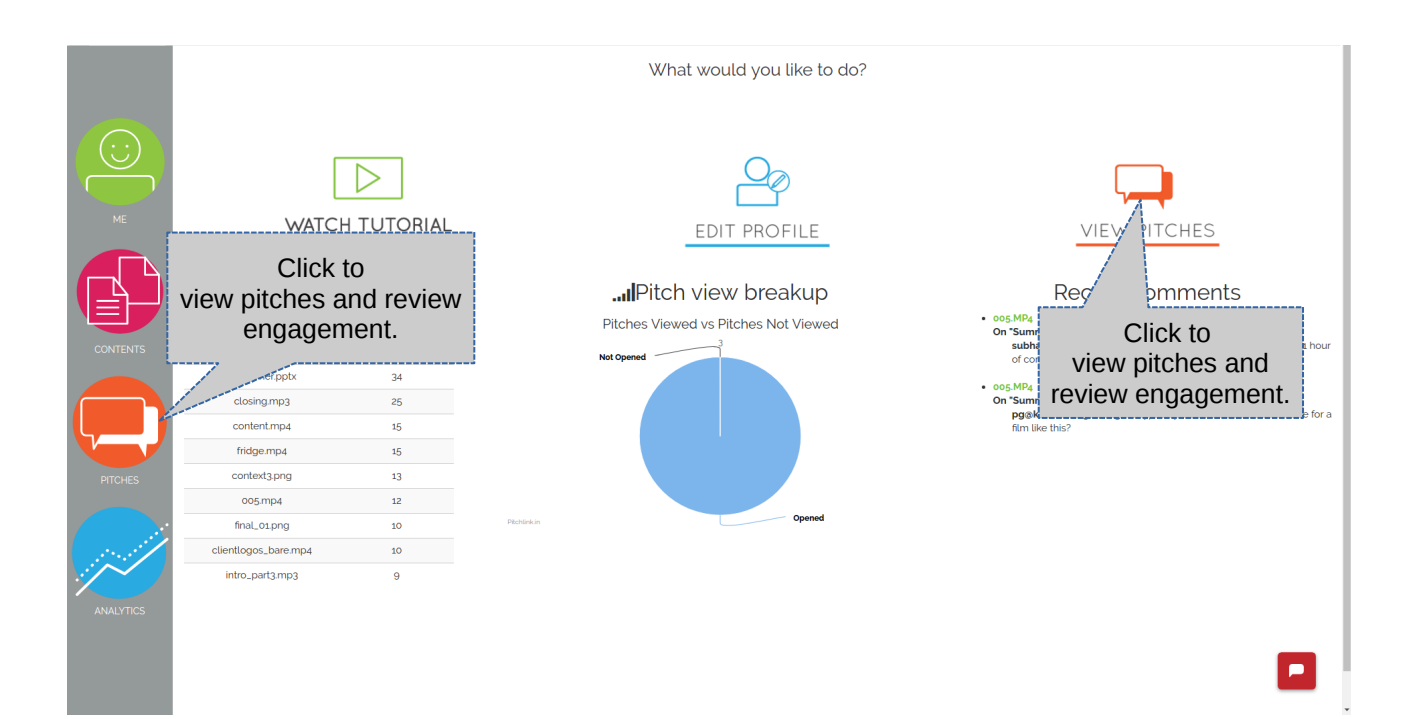

- 38. All the pitch related functions are listed.
- 39. Click on Manage Pitches to edit, delete and view pitches.
- 40. Click on Create Pitches to create new pitches.
- 41. To engage with sent pitches click on engage companies.

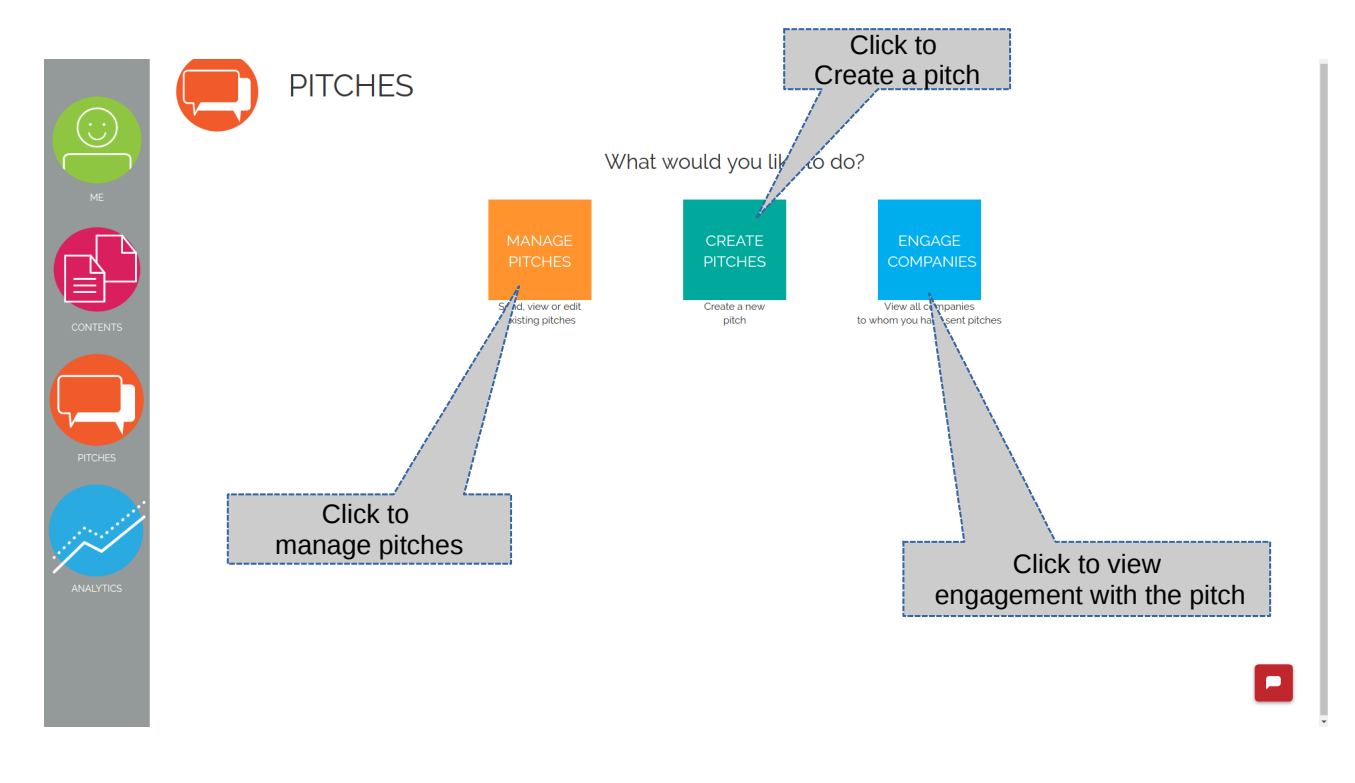

42. To create click on Create Pitches

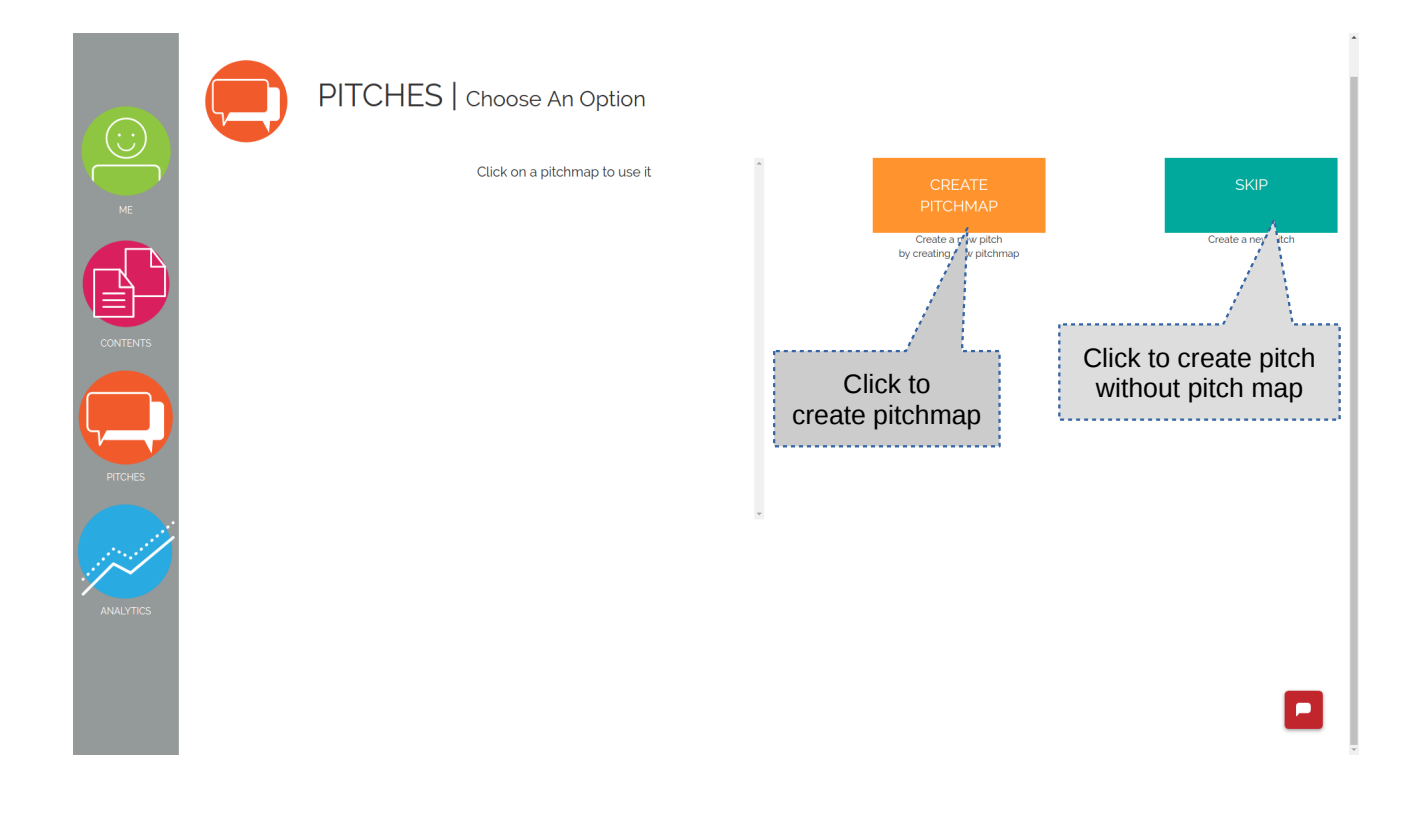

43. To create pitch through pitch map click on create pitchmap.

| PITCHES   Create Template<br>Add template's name, description and create map                                                                |                                              |
|----------------------------------------------------------------------------------------------------|----------------------------------------------|
| Template description         Click to delete element         Enter details here         ContextBridge         Click to enable ContextBridge | Click to save<br>and continue<br>Conne Carce |

44. Fill in the details for pitch.

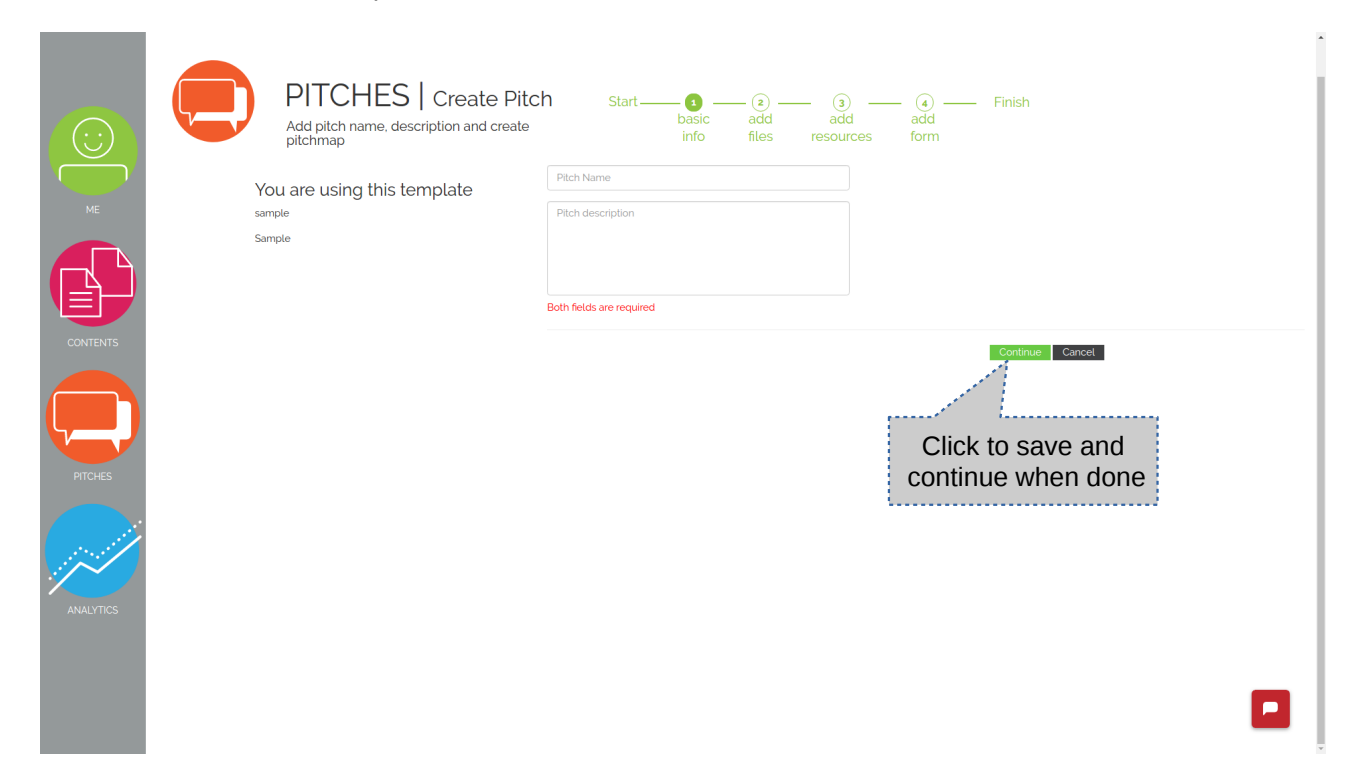

#### 45. Add Pitch file elements.

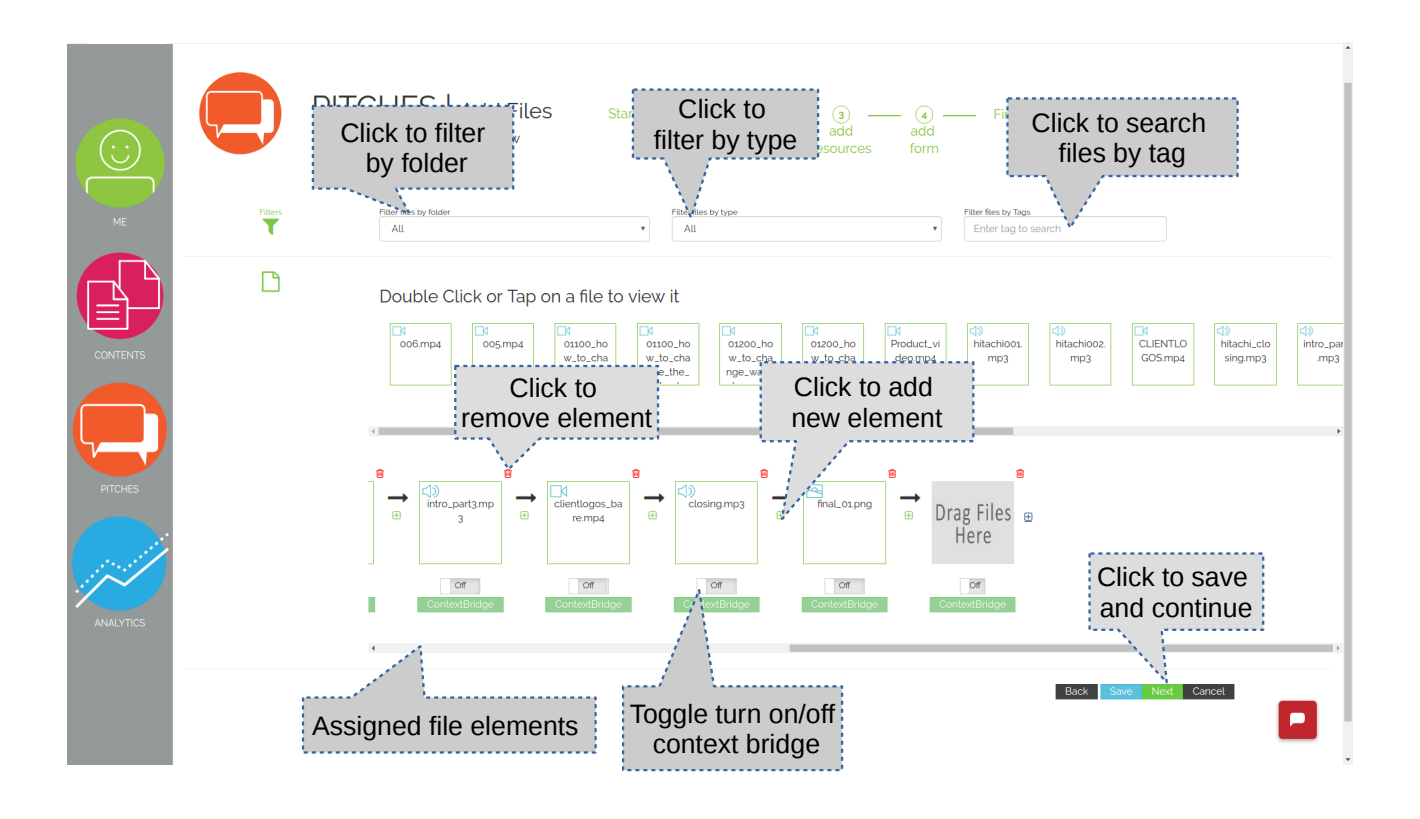

46. To add a Context Bridge 1. Turn on the contextbridge. 2. Click on ContextBridge.

| ME                              | Create & Insert ContextBridge<br>Add files to create your of<br>Add files to create your of<br>Click for audio<br>contextbridge<br>Double Click or Tap on a file to view it                                                                                                    |
|---------------------------------|----------------------------------------------------------------------------------------------------|
| CONTENTS<br>CONTENTS<br>PITCHES | B B B B B B B B B B B B B B B B B B B                                                                                                    |
| ANALYTICS                       | ContextBridge ContextBridge Co |

#### 47. To add Audio contextbridge.

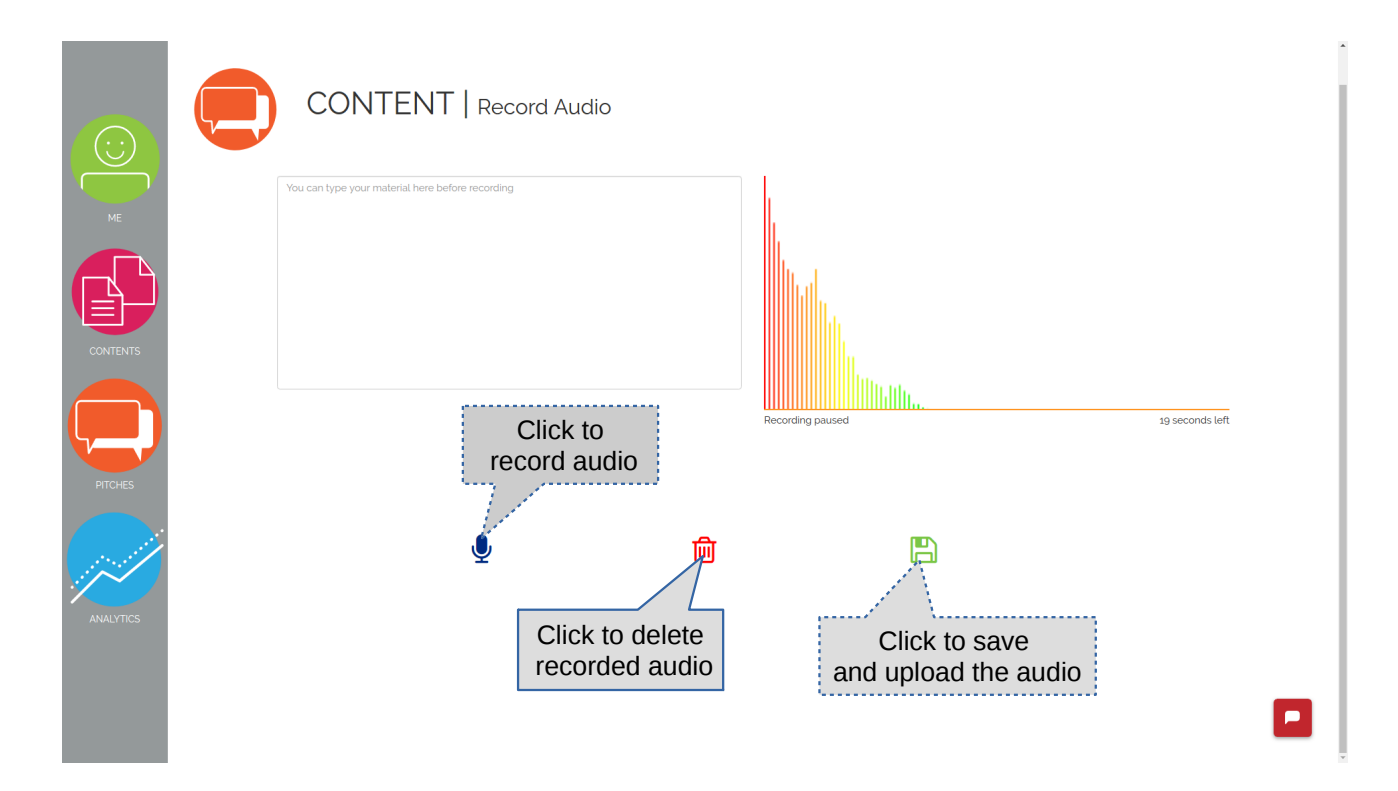

48. To add textual contextbridge

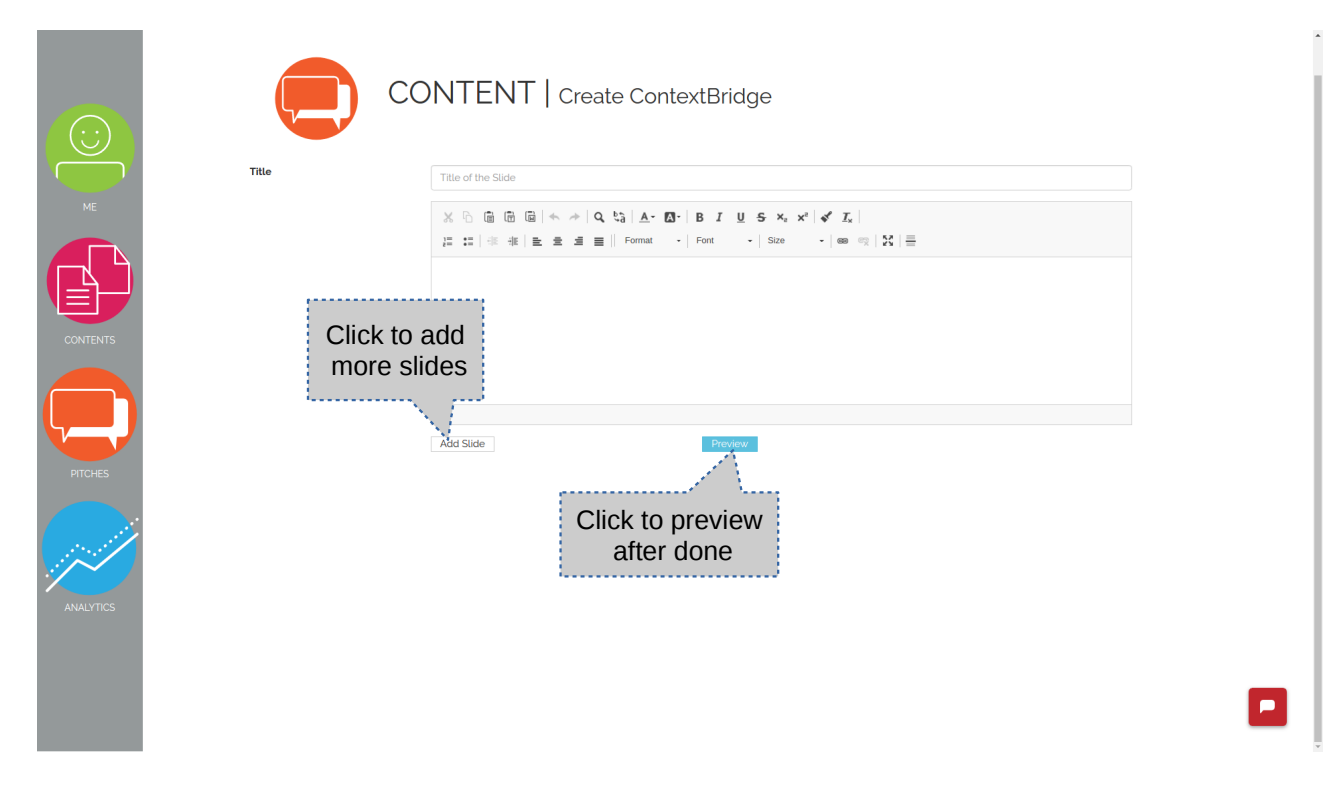

49. Previewing and saving textual contextbridge.

|           |                               | te ContextBridge              |  |
|-----------|-------------------------------|-------------------------------|--|
| ME        |                               |                               |  |
|           |                               |                               |  |
|           |                               | Slide 1<br>sample slide       |  |
| ANALYTICS |                               |                               |  |
|           | Click to go back to edit mode | Click to save<br>and continue |  |

#### 50. Adding resources to pitch

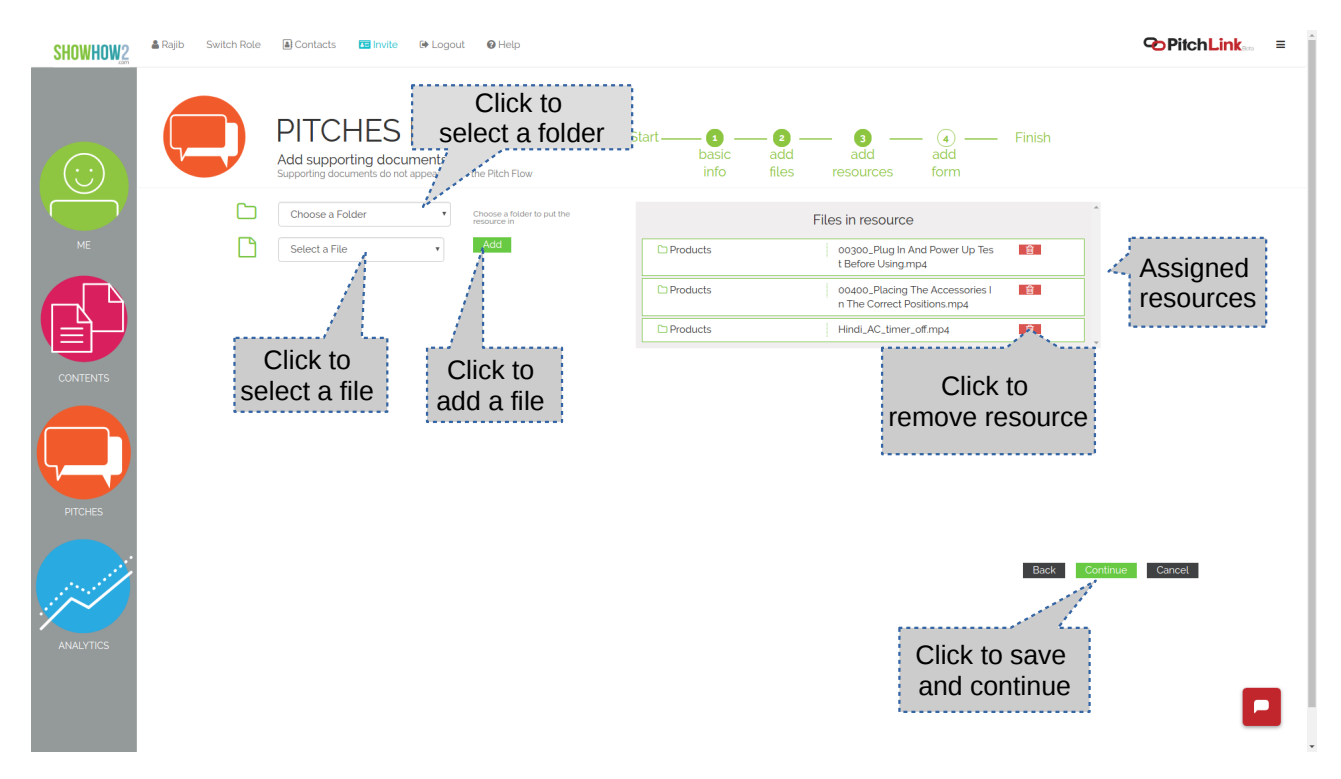

#### 51. Adding form to pitch

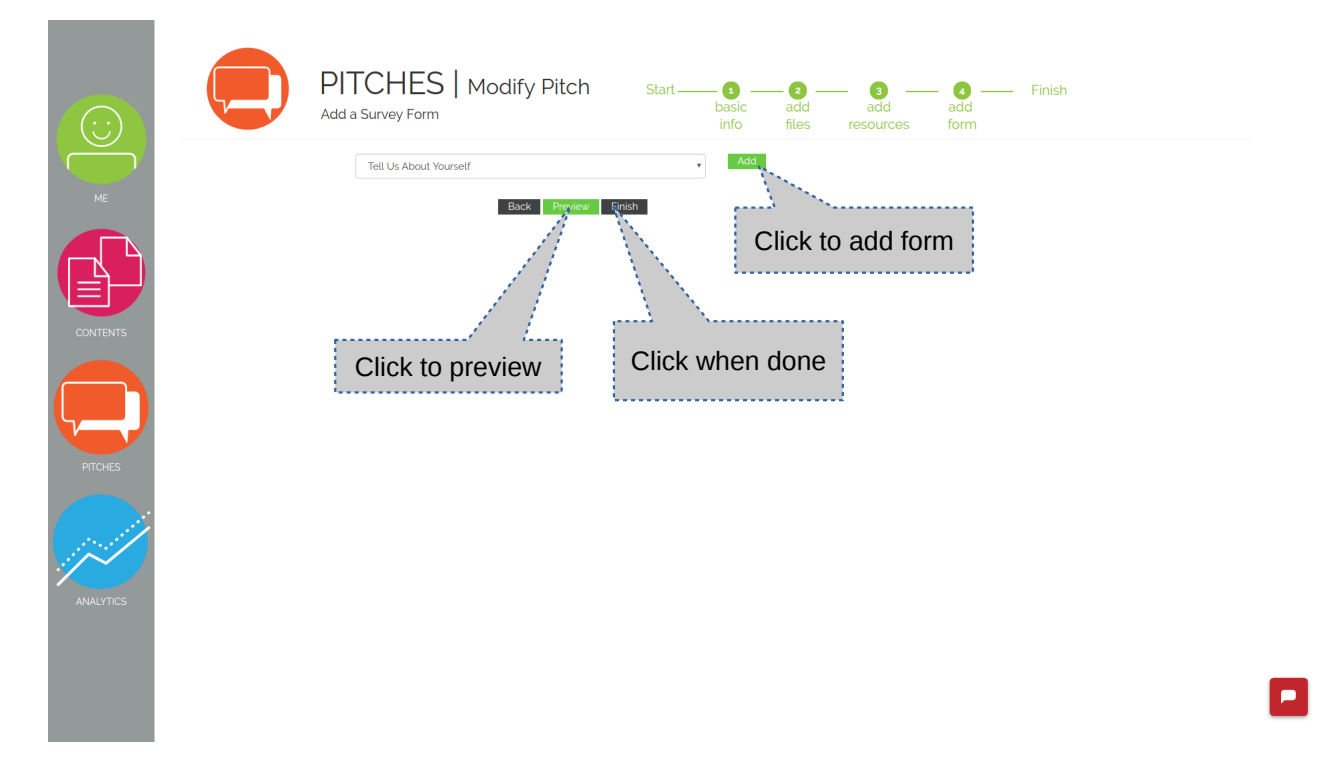

- 52. To manage pitches click on manage pitch. All the pitches listed will be shown.
- 53. To edit the pitch details click on edit icon.
- \*Editing process will be similar to pitch creation process.
- 54. To duplicate the pitch click on duplicate icon.
- 55. To preview click on preview icon. 56. To delete click on delete icon.
- 57. To send click on send icon.

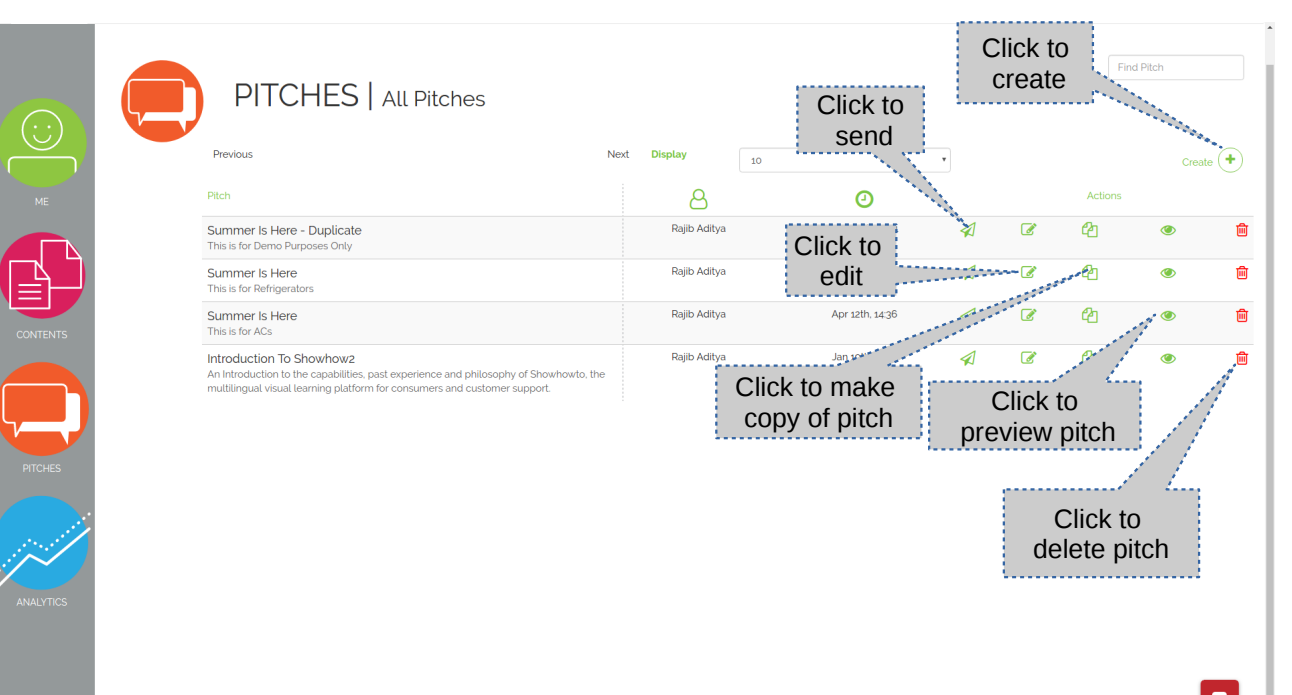

#### 58. Preview of pitch

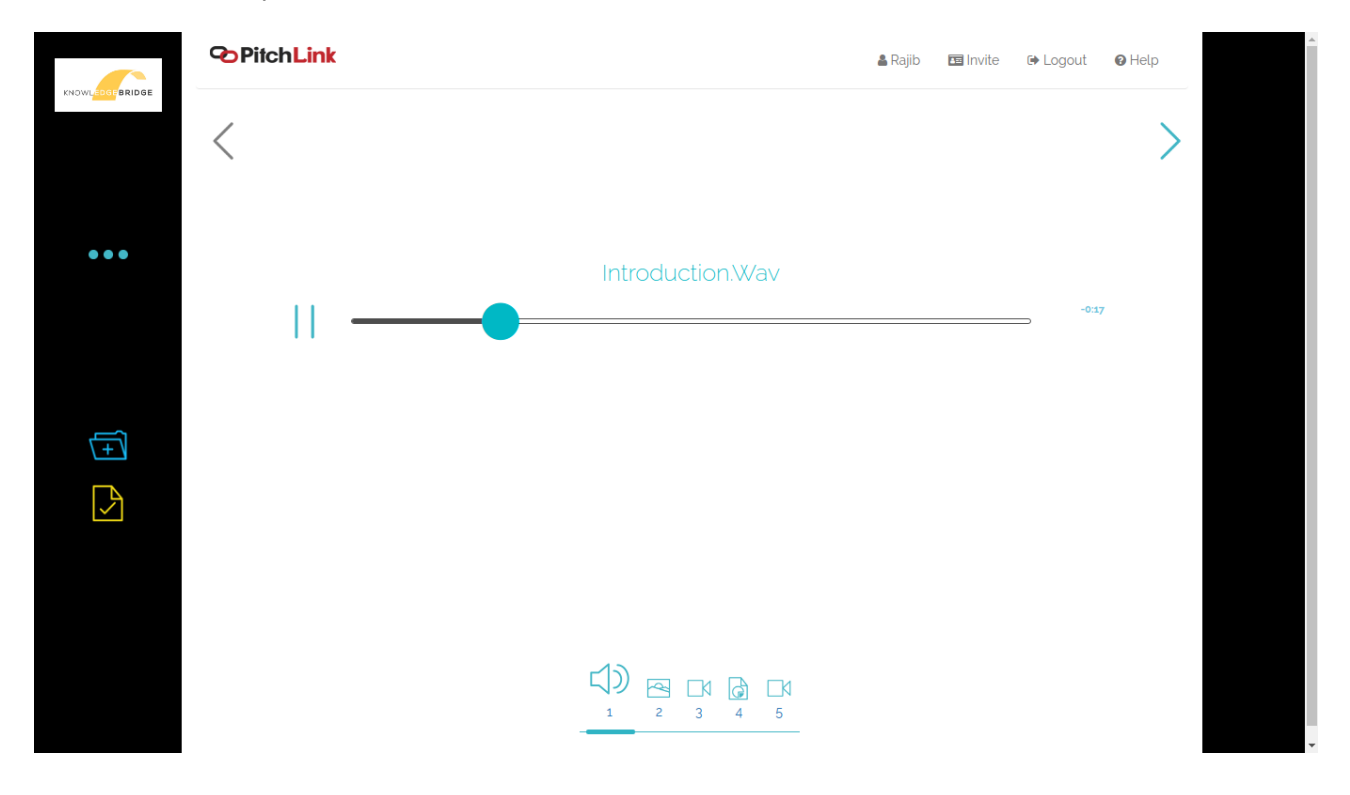

59. To send the pitch click on send icon, fill in the details.60. After completion of inputs, click on Preview & Send.

| ME<br>CONTENTS | PITCHES Send this Pitch<br>demo pitch 2 - Duplicate<br>demo pitch 2<br>Click to add<br>more recipients<br>ABC<br>Click to remove                                                                                                    |  |
|----------------|----------------------------------------------------------------------------------------------------|--|
| PITCHES        | First Name     Last Name     Email       Subject       X     0     0     0     4     0     1     4     5     x <sub>a</sub> x <sup>a</sup> x <sup>a</sup> |  |
| ANALYTICS      | Click to preview<br>and send the pitch                                                                                                    |  |

61. Preview the message to be sent, then click on Edit to edit the details or on Send to send it to the prospect or customer.

|                              | PITCHES   Send This Pitch<br>Introduction to KnowledgeBridge<br>This pitch introduces the Learning Management Platform, its visual USP                                                                      |  |  |  |  |  |  |  |
|------------------------------|----------------------------------------------------------------------------------------------------|--|--|--|--|--|--|--|
|                              | and advantages in terms of comprehension and retention.  Please double check all details like name , company and mail id are correctly entered . Once sent, none of these details can be changed or edited. |  |  |  |  |  |  |  |
| PITCHES                      | CHECK RECIPIENT DETAILS Name: Abhijeet Pradhan Company: Sparkle Email: ap@showhow2.com                                                                                                    |  |  |  |  |  |  |  |
| ANALYTICS                    | Subject:         Overview           Message:         This pitch introduces the Learning Management Platform, its visual USP and advantages in terms of comprehension and retention.                         |  |  |  |  |  |  |  |
| Click to<br>Edit the details | Edit Send Click to send the pitch to the provided email / Customer                                                                                                    |  |  |  |  |  |  |  |

62. To duplicate the pitch click on copy icon. It will copy the pitch and ask you to modify the pitch or go to list page of the pitch

|    | PITCHES   Pitch Duplicated                                                                                                    |
|----|----------------------------------------------------------------------------------------------------|
| ме | The pitch demo pitch 2 has successfully been duplicated to demo pitch 2 - Duplicate                                                         |
|    | MODIFY       BCK         Writh the type of plant       Click to modify         Click to modify       Click to go         back to pitch list |

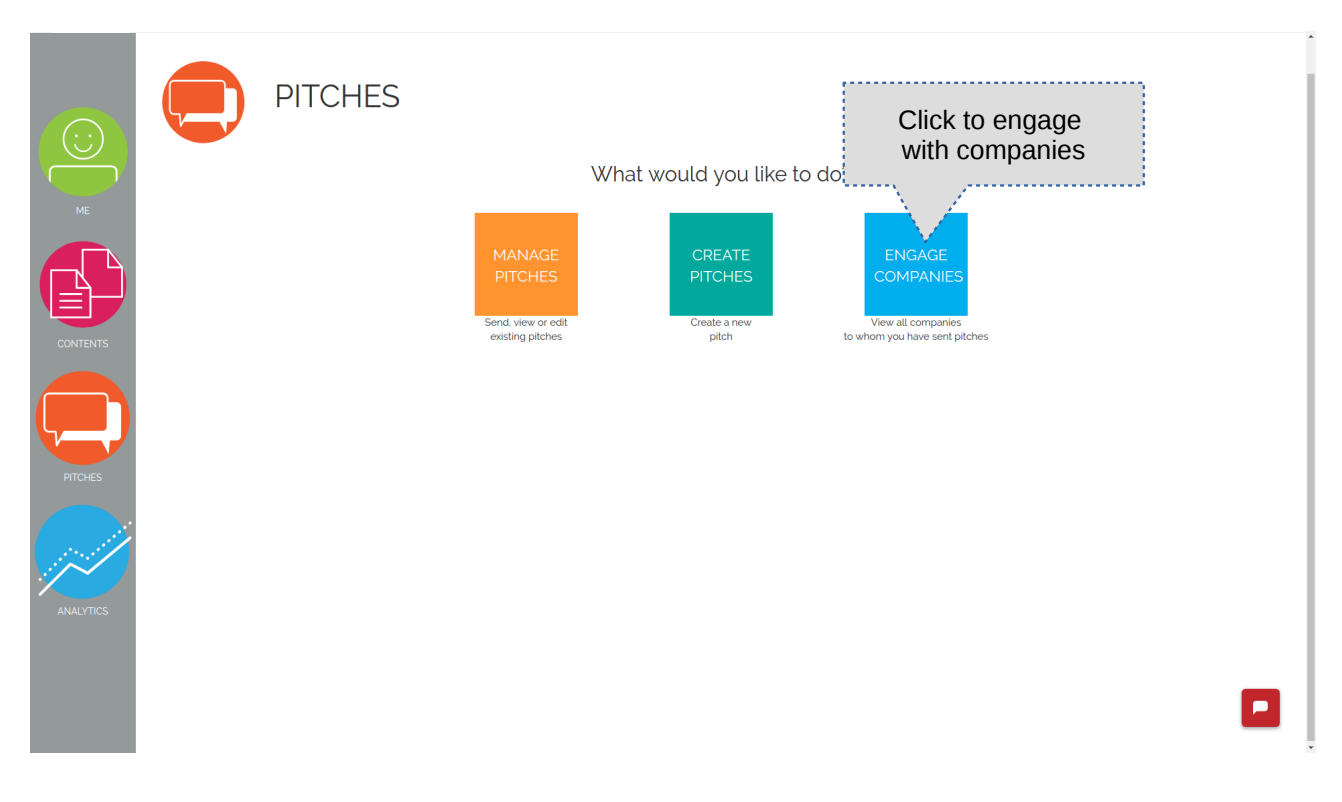

#### 63. To Engage with the companies click on Engage Companies

64. Select a company to engage.

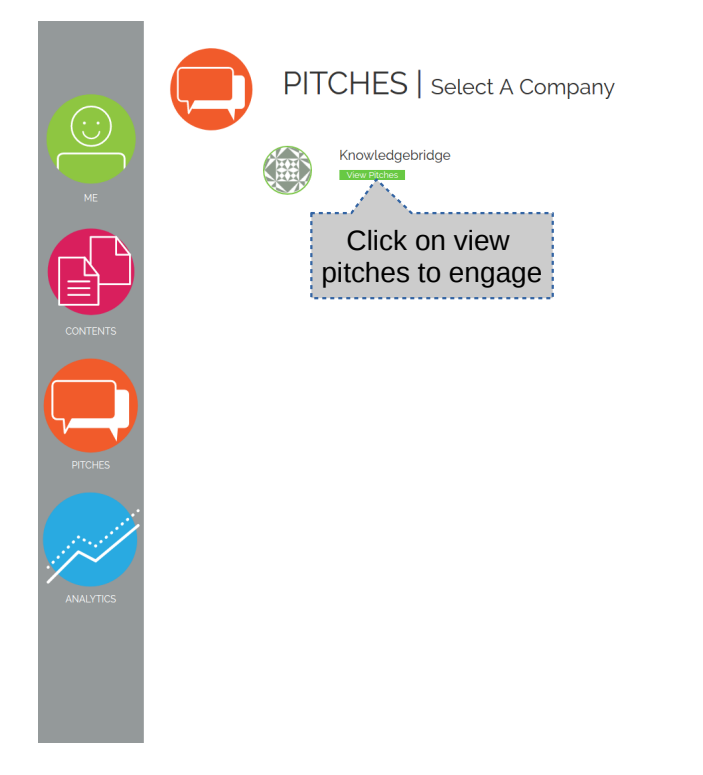

65. Pitches sent to the company will be listed.

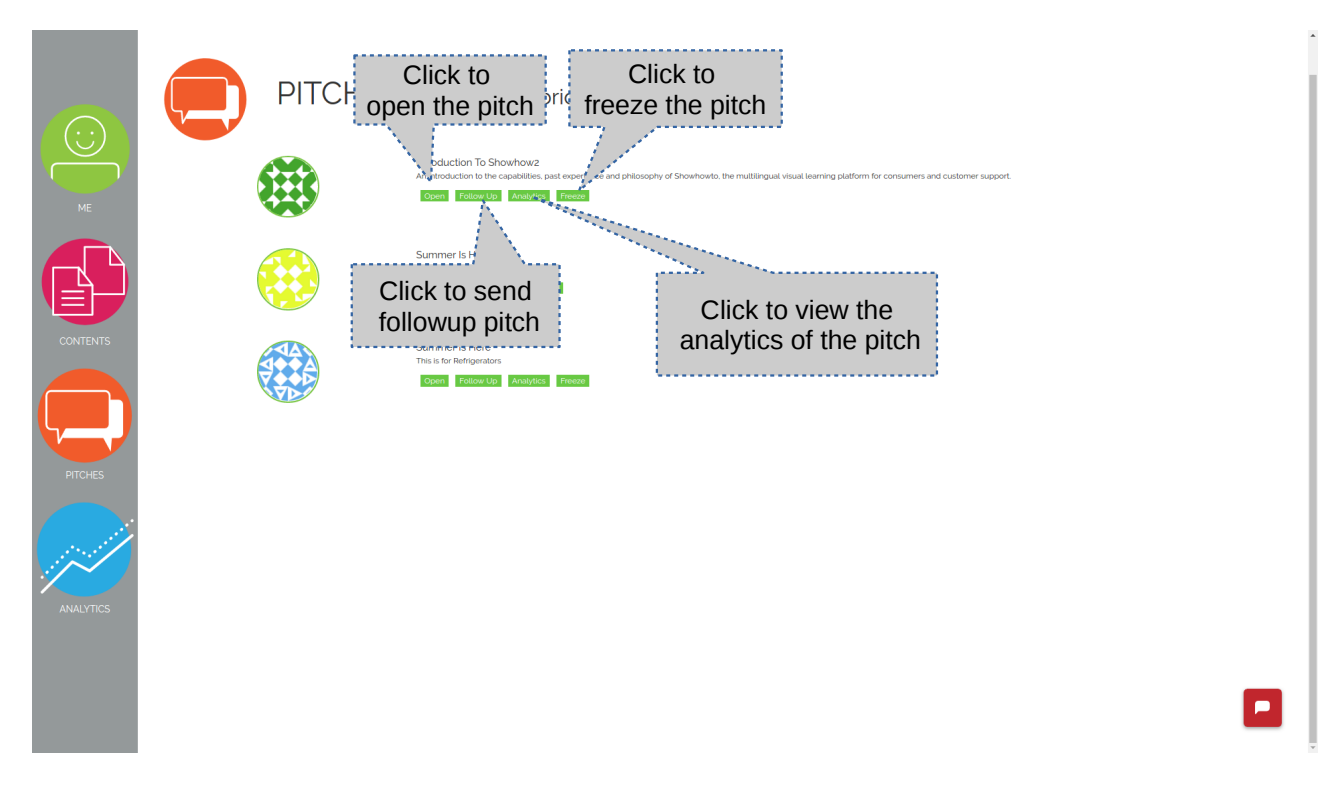

- 66. Click open to view the pitch.
- 67. You will see the Pitch interface.

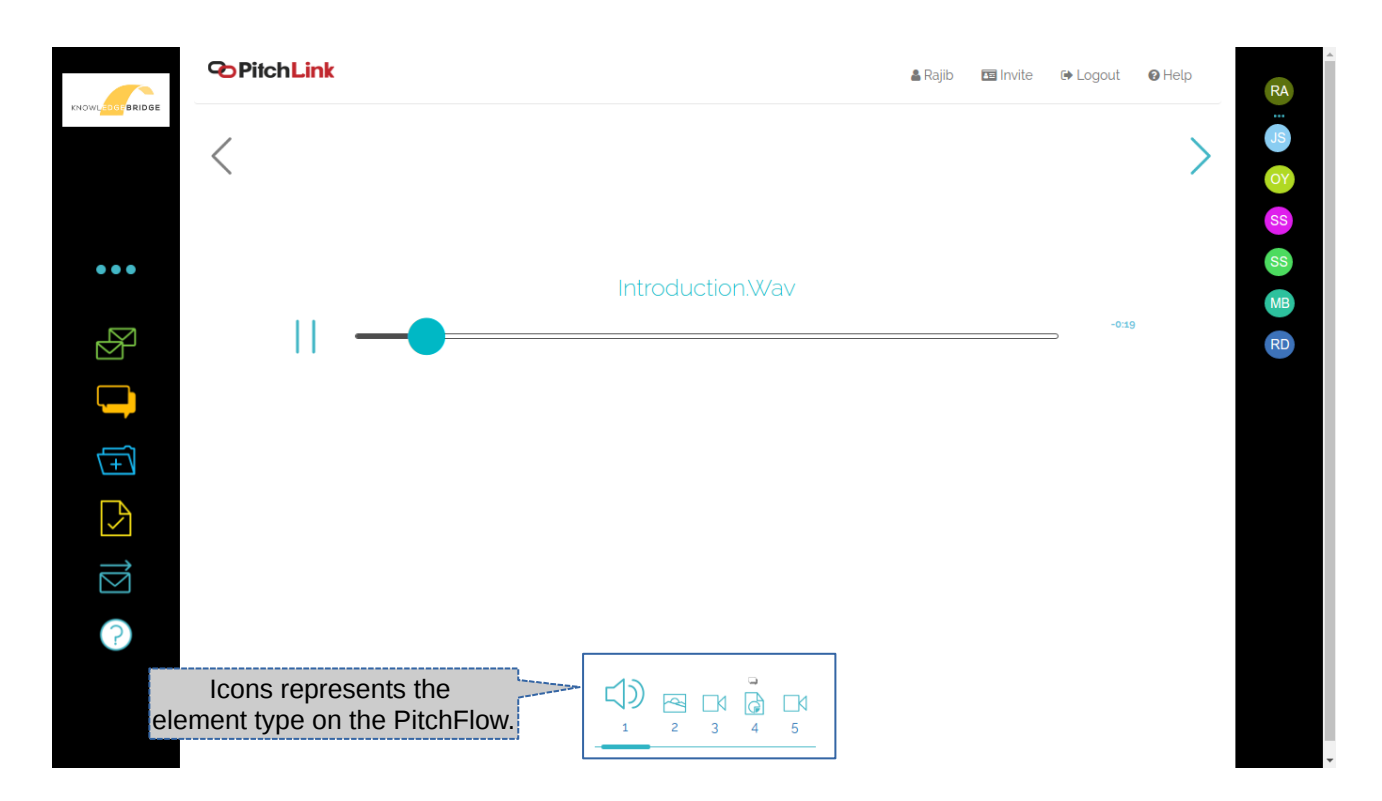

68. Click the Mail icon to open the mail thread

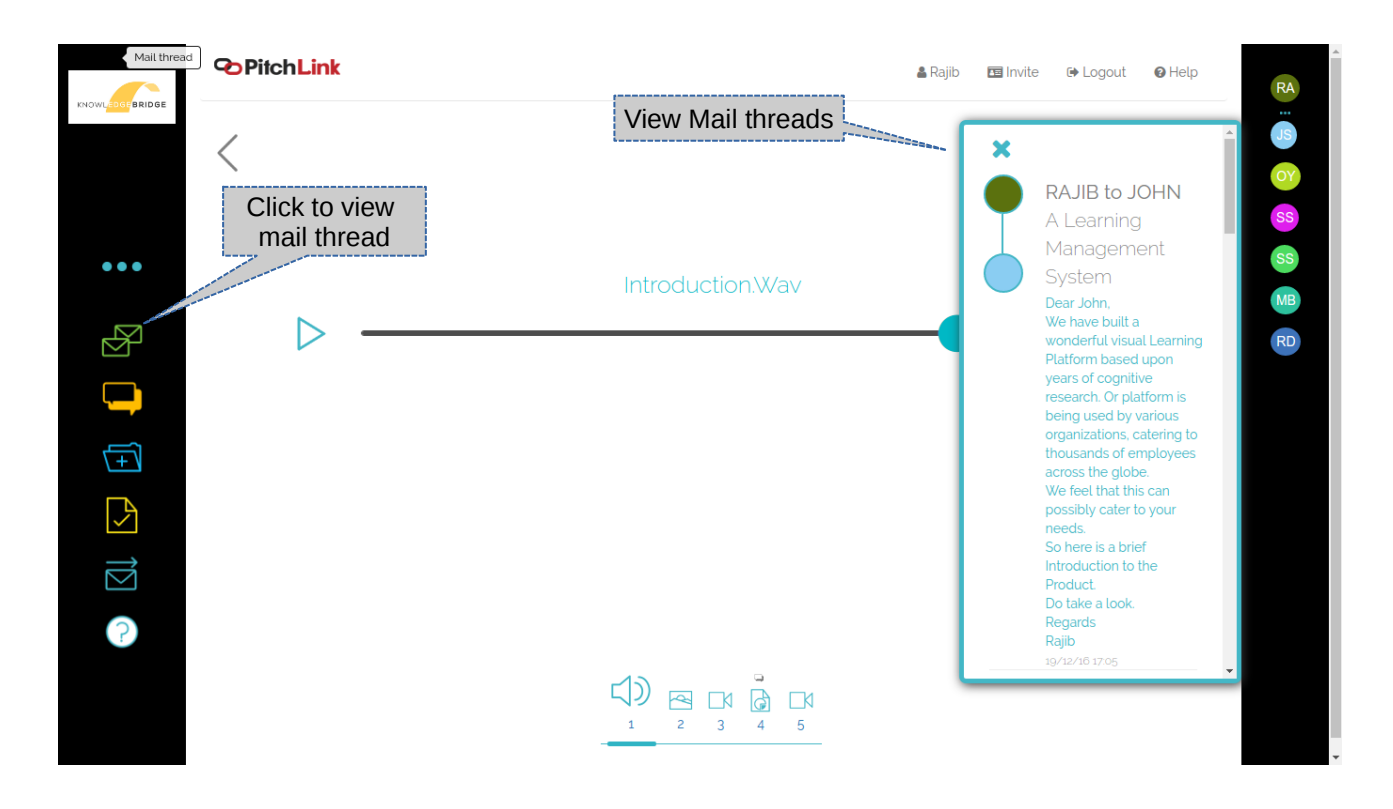

69. Click the Comments icon to view the comments thread

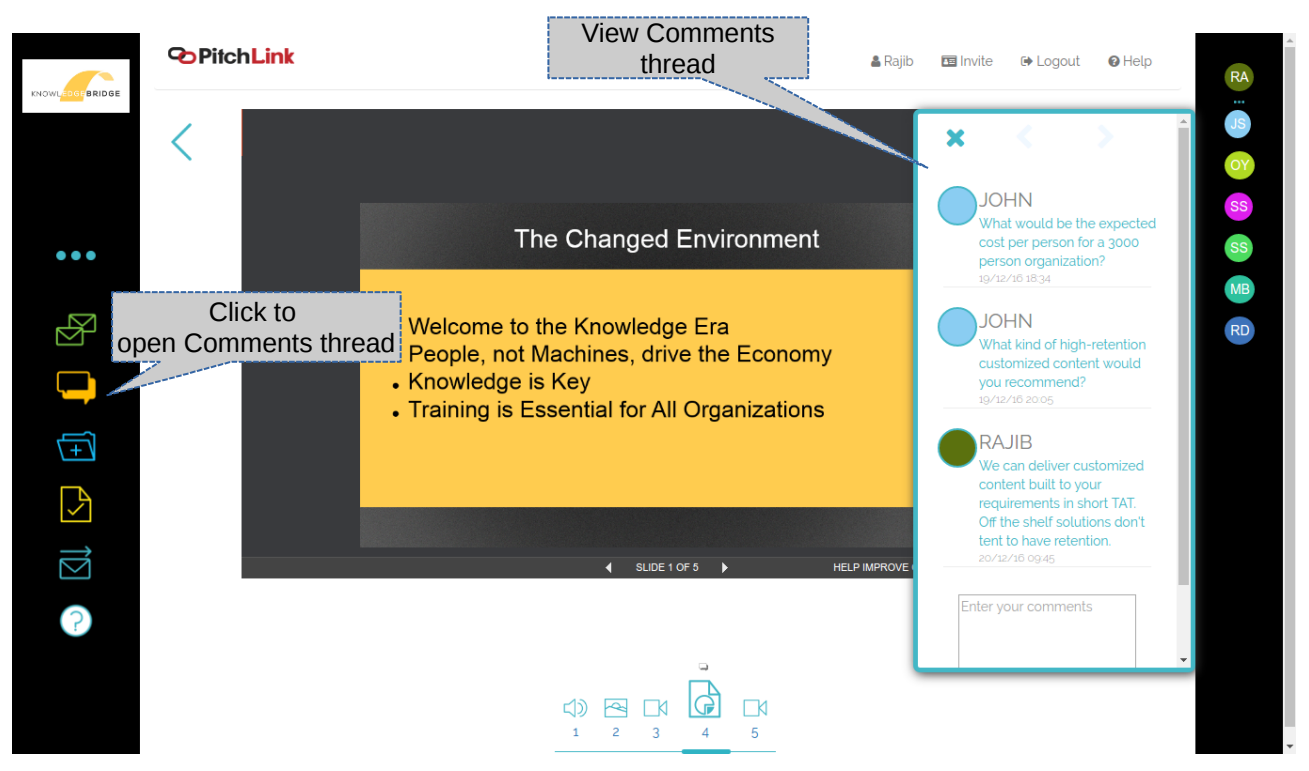

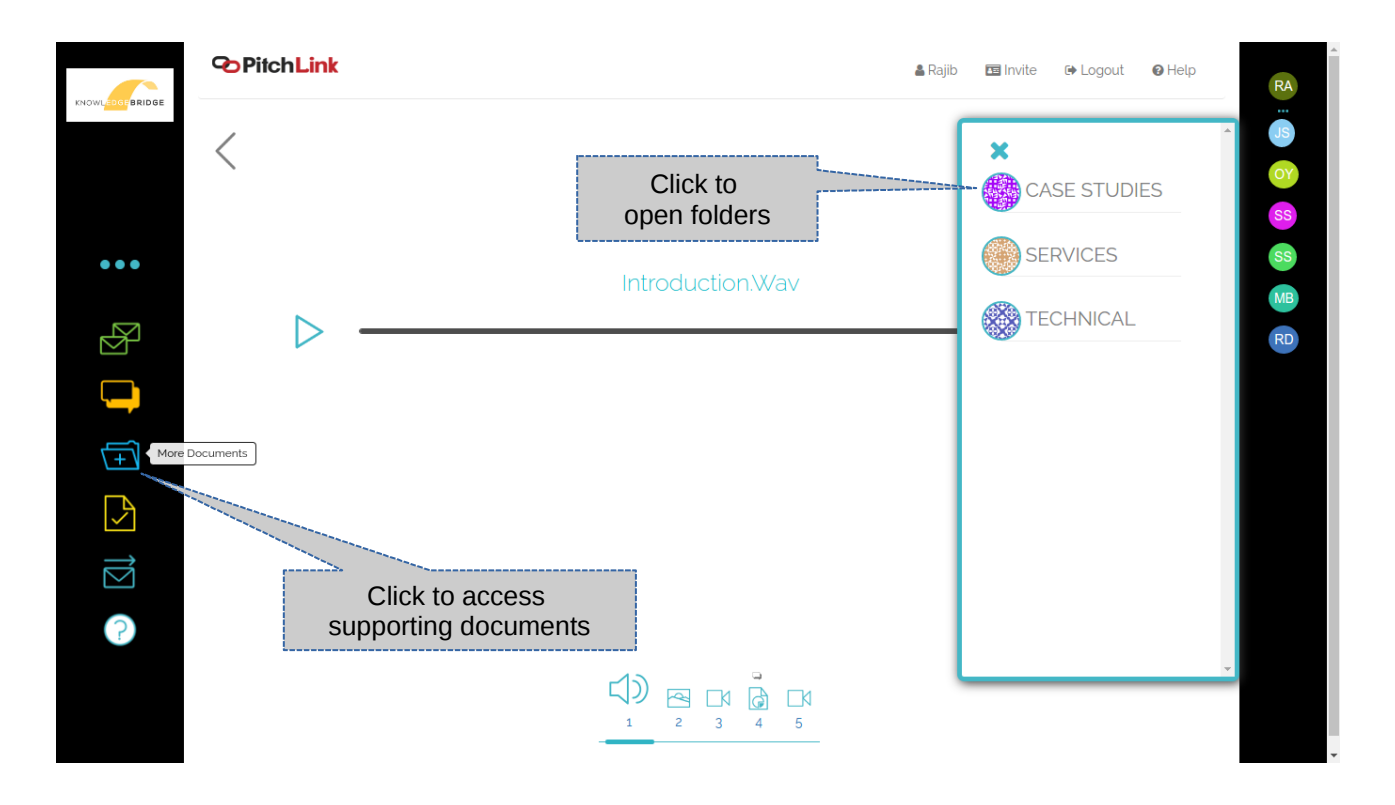

70. Click on More Documents to view additional material within folders.

### 71. Click on the Files to open in new tab.

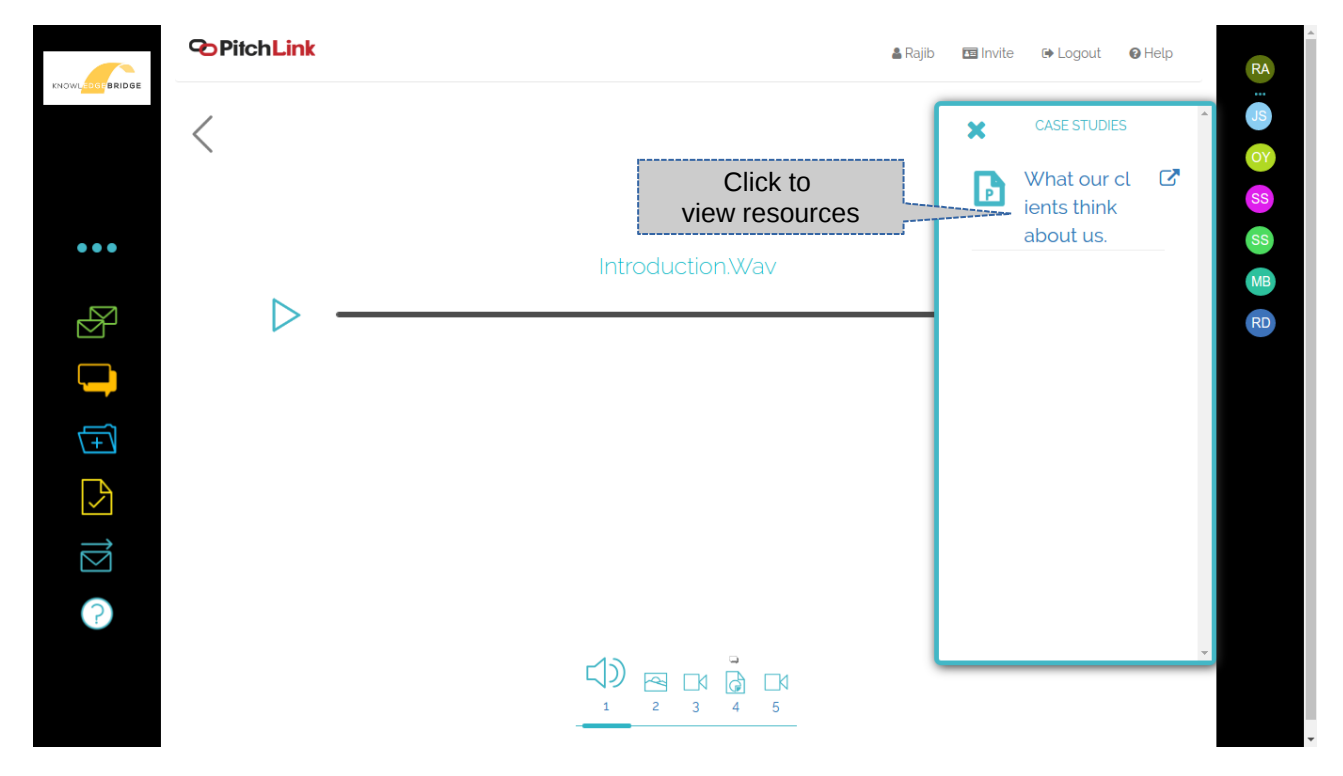

72. Click the Form icon to access the Requirement Discovery, Need Analysis or Feedback form.

|              | PritchLink & Dalib                                                                                                    | E Invite 🕞 Locout | 🕑 Help |                      |
|--------------|----------------------------------------------------------------------------------------------------|-------------------|--------|----------------------|
|              | Feedback Form                                                                                                    | ×                 |        | RA                   |
| •••          | Tell us What you think About our Platform                                                                                                    | ĺ                 | >      | JS<br>OY<br>SS<br>SS |
| 2) († († (2) | What you think about<br>Learning Management<br>Systems <ul> <li>They are a neccesary evil</li> <li>We dont need them</li> <li>We already use an LMS</li> </ul> What you think about our<br>Product <ul> <li>This system rocks</li> <li>But I'd like to know more</li> <li>I coudn't gauge anything about the product</li> <li>Can you send me more information</li> </ul> Your Experience |                   |        | R                    |
| ?            |                                                                                                    | Close             |        |                      |
|              |                                                                                                    |                   |        |                      |

73. Click on Analytics icon to view client engagement with the Pitch.

| SHOWHOW2  | 🛔 Rajib Switch Role 🛔 C | iontacts 🖪 Invite 🕞 I  | ogout 😡 Help              |                | <b>⊘</b> PitchLink ≡                                                           |
|-----------|-------------------------|------------------------|---------------------------|----------------|--------------------------------------------------------------------------------|
|           |                         |                        | What would y              | ou like to do? |                                                                                |
| ME        |                         | CH TUTORIAL            |                           | ROFILE         | VIEW PITCHES                                                                   |
|           | Most viewe              | ed Files               | IPitch view b             | reakup         | Recent comments                                                                |
|           | File Name               | View Counts            | Pitches Viewed vs Pitches | s Not Viewed   | 005.MP4     On "Summer Is Here"                                                |
| CONTENTS  | intro1_part1.mp4        | 61                     | Not Opened 3              |                | subhanjan.sarkan@gmail.comWe take 6 weeks to turn around 1 hour<br>of content. |
|           | consumer.pptx           | 34                     |                           |                | • 005 MD4                                                                      |
|           | closing.mp3             | 25                     |                           |                | On "Summer Is Here"                                                            |
|           | content.mp4             | 15                     |                           |                | film like this?                                                                |
|           | fridge.mp4              | 15                     |                           |                |                                                                                |
| PITCHES   | context3.png            | 13                     |                           |                |                                                                                |
|           | 005.mp4                 | 12                     |                           |                |                                                                                |
|           | final_01.png            | 10                     | Pitchlinkin               | Opened         |                                                                                |
| 1. 1 have | clientlogos_bare.mp4    | 10                     |                           |                |                                                                                |
| ANALYTICS | THEORY                  | Click to vi<br>and eng | ew analytics<br>gagement  |                |                                                                                |

74. To view engagement analytics, select pitch from the drop down.

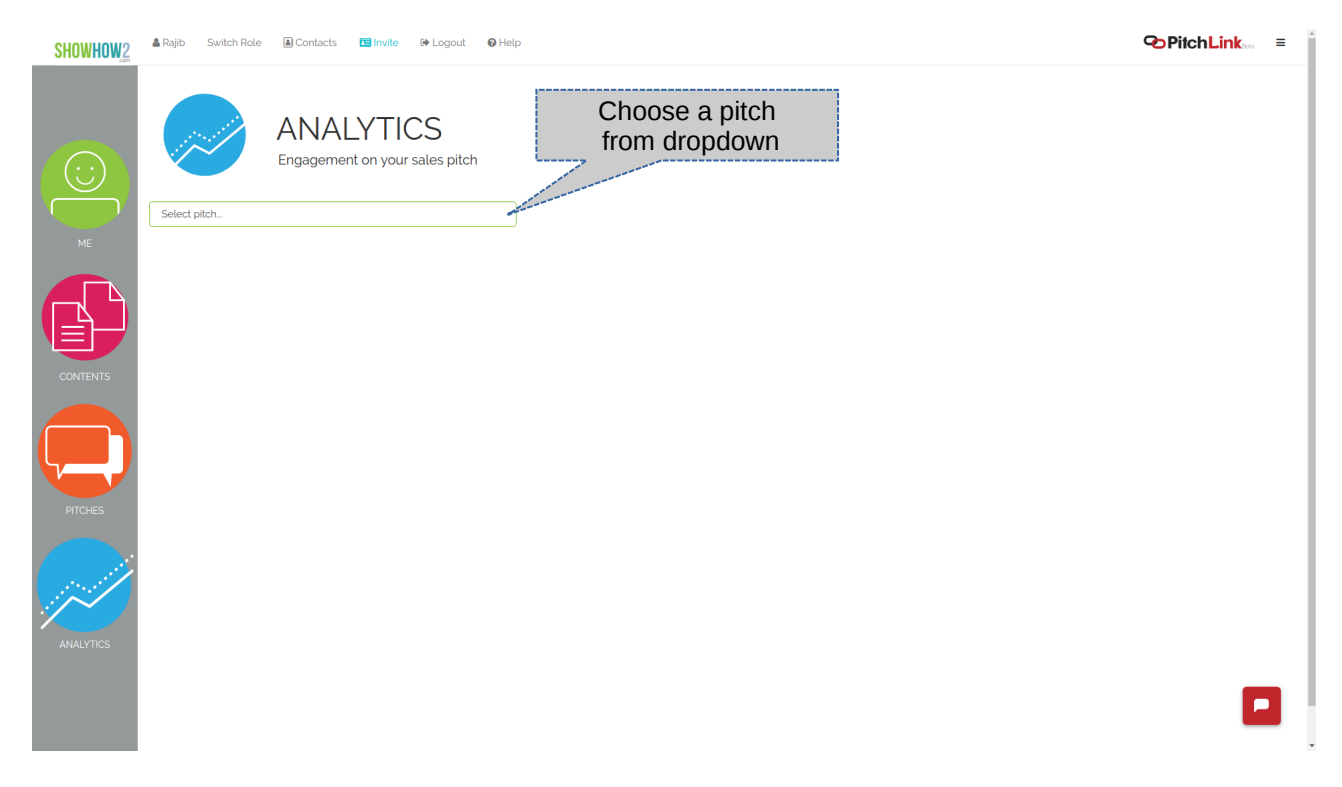

75. From the drop down, select the company you want to check the engagement of.

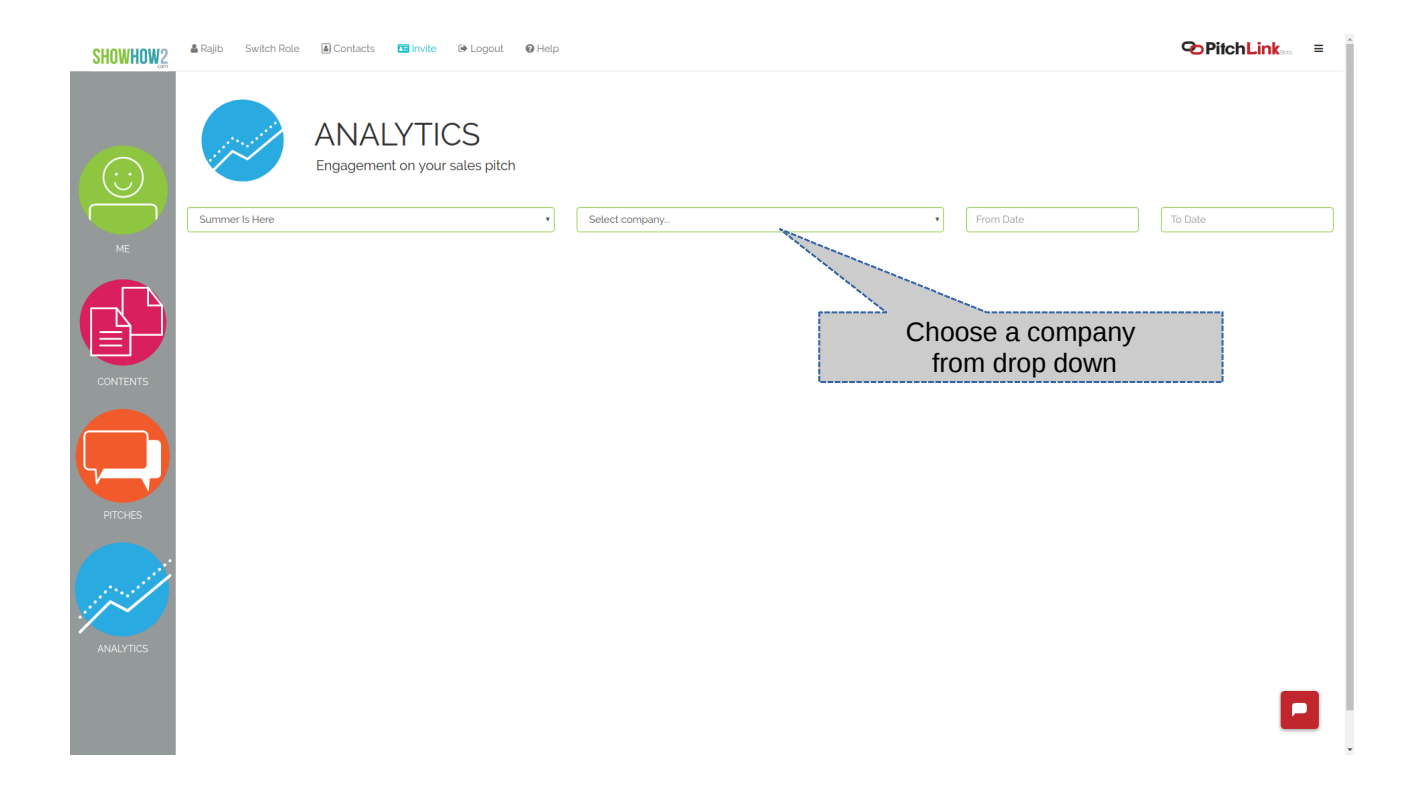

- 76. It will show all the details for each invited user like name and invited by, if he opened the link, Element name and if viewed, count of views for each element, last viewed, comments with time stamp.
- 77. Hover over the file names and the information icon (i) next to count to view the details of when watched and comments left.

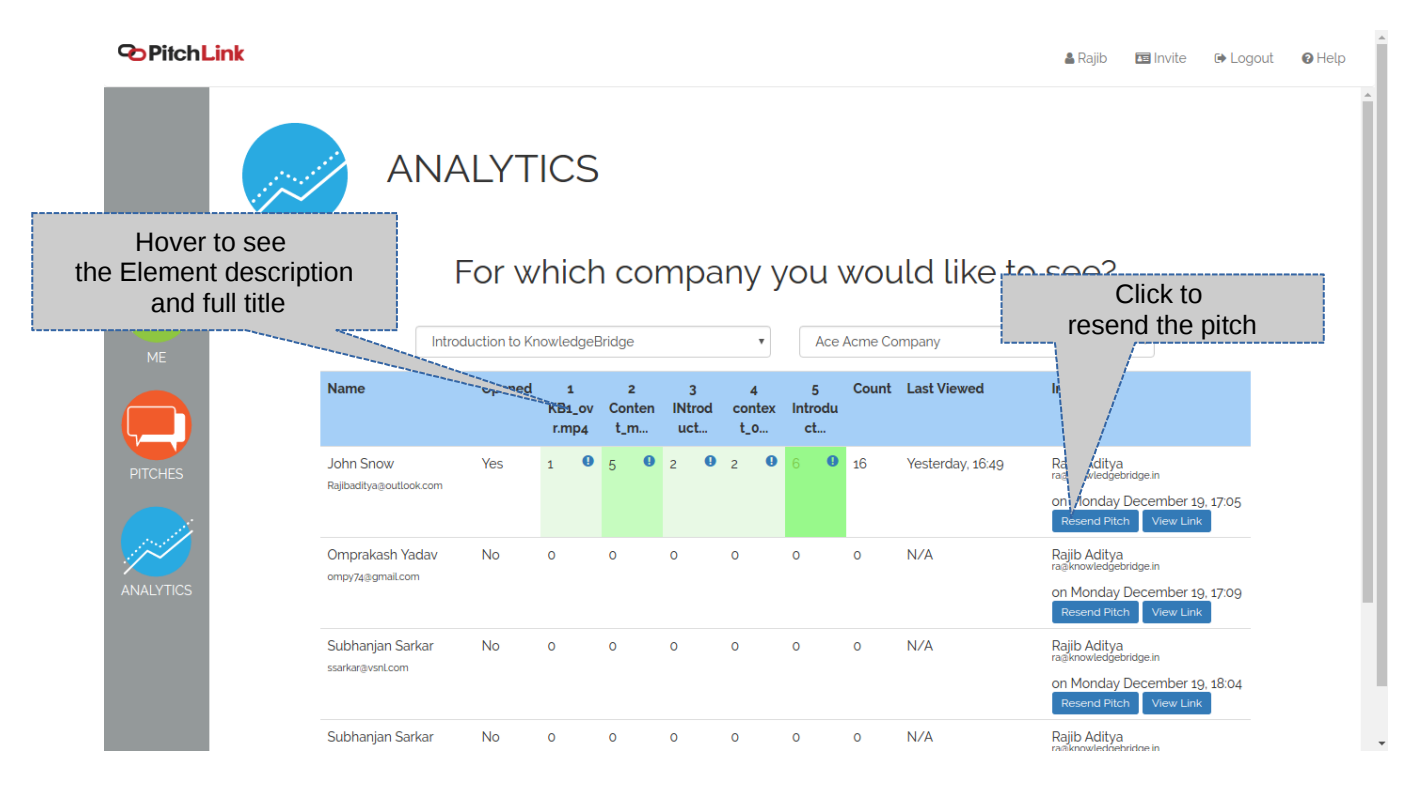

- 78. To resend the pitch click on Resend Pitch.
- 79. To view the link of the pitch, click on view link. You can independently send the pitch through other mechanisms like SMS or LinkedIn messages.

|                        | Introd                     | uction to Kr | nowledge             | Bridge             |             |                   | •                  |            | Ace /         | Acme Co | mpany                         |                                                                                                  |
|------------------------|----------------------------|--------------|----------------------|--------------------|-------------|-------------------|--------------------|------------|---------------|---------|-------------------------------|--------------------------------------------------------------------------------------------------|
| Name                   |                            | Opened       | 1<br>KB1_ov<br>r.mp4 | 2<br>Conte<br>t_m. | n IN<br>. u | 3<br>Itrod<br>ict | 4<br>context<br>_0 | lntr<br>ci | 5<br>odu<br>t | Count   | Last Viewed                   | Invited by                                                                                       |
| John Sn<br>Rajibaditya | W<br>Boutlook.com          | Yes          | 1 0                  | 5                  | 92          | 0                 | 2                  | 6          | 0             | 16      | Tuesday December<br>20, 16:49 | Rajib Aditya<br>rašknowledgebridgein<br>on Monday December 19, 17.05<br>Resend Pitch View Link   |
| Omprak<br>ompy74@      | ash Yadav<br>mail.com      | No           | 0                    | 0                  | 0           |                   | 0                  | 0          |               | 0       | N/A                           | Rajib Aditya<br>rašknowledgebridge in<br>on Monday December 19, 17:09<br>Resend Pitch View Link  |
| Subhanj<br>ssarkar@v:  | an Sarkar<br>nLoom         | No           | 0                    | 0                  | 0           |                   | 0                  | 0          |               | 0       | N/A                           | Rajib Aclitya<br>rašknowledgebridge in<br>on Monday December 19, 18:04<br>Resend Pitch View Link |
| Subhanj<br>subhanjan   | an Sarkar<br>akar⊛gmaiLcom | No           | 0                    | 0                  | 0           |                   | 0                  | 0          |               | 0       | N/A                           | Rajib Aditya<br>rašknowledgebridgein<br>on Monday December 19, 18:04<br>Resend Pitch View Link   |
| Michael<br>mb@outlo    | Burton                     | No           | 0                    | 0                  | 0           |                   | 0                  | 0          |               | 0       | N/A                           | John Snow<br>Rajbaditysgoutlook.com<br>on Monday December 19, 20:17<br>Resend Pitch View Link    |
| Rana Da<br>mxadityag   | S<br>gmail.com             | Yes          | 0                    | 0                  | 0           |                   | 0                  | 2          | 0             | 2       | Monday December<br>19. 20:21  | John Snow<br>Rajoaditya§outlook.com<br>on Monday December 19, 20:18<br>Resend Pitch View Link    |
| Total                  |                            |              |                      | 1                  | <b>D</b> 5  | 0                 | 2 0                | 2          | 0             | 8 0     | 18                            |                                                                                                  |